## WebSWMSYSの ログイン方法

1、各種ブラウザで以下のURLを入力し

ログイン画面を開く。

https://webswmsys.swim.or.jp/

2、ユーザーID・パスワードの入力

ユーザーID:団体番号

② パスワード:前任者に確認ください。

※ 不明な場合は、(一社)兵庫県水泳連盟 事務局に パスワードのリセット依頼を行ってください。

※ 2023年10月以降にログインしていない場合、 パスワードの更新を促されます。

変更してください。

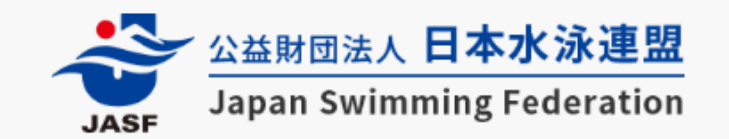

\_\_\_\_\_

WebSWMSYS ログイン

アカウント情報を入力してログインしてください。

| ユーザーID     |     |
|------------|-----|
| 28***      |     |
| パスワード<br>2 | ۲   |
|            |     |
|            | グイン |

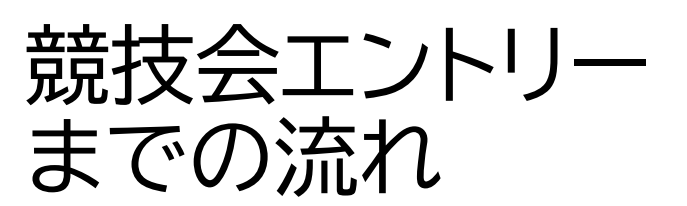

- 2、選手の年度更新
- 3、選手の新規・異動登録

4、競技会エントリー

△ お知らせ ユーザー管理 .2+ ユーザー登録 ≈ ユーザー一覧 団体管理 競技者管理 ○ 競技者登録 > > ○ 年度更新 > 登録費管理 △ 登録申請 > :三 申請一覧

# 28 兵庫県水泳連盟 > お知らせ 日本水泳連盟から登録団体へのお知らせ 現在、お知らせは登録されていません。 **兵庫県水泳連盟から登録団体へのお知らせ** 現在、お知らせは登録されていません。

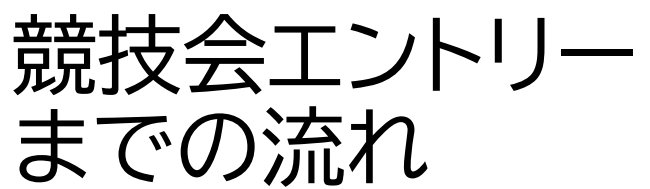

- 2、選手の年度更新
- 3、選手の新規・異動登録
- 4、競技会エントリー

| <u>公益財団法人 日本水泳連盟</u><br>Japan Swimming Federation | 28 兵庫県水泳連盟 >                      |
|---------------------------------------------------|-----------------------------------|
| <u> </u> お知らせ                                     | お知らせ                              |
| ユーサー官理<br><b>パ</b> ・ユーザー登録                        | 日本水泳連盟から登録団体へのお知らせ                |
| ∾ ユーザー一覧                                          | 現在、お知らせは登録されていません。                |
| 団体管理                                              | 后度俱水沟浦明, , 祭母同人 , , , , , , , ,   |
| <b>企</b> 登録団体情報                                   | 只理宗小が注望から立政凹1年へのお知らせ              |
| 競技者管理                                             | 現在、お知らせは登録されていません。                |
| ● 競技者登録 >                                         |                                   |
| :三 競技者一覧 >                                        | ① 左側メニューー覧から                      |
| ♂ 年度更新 ~                                          | 競技者管理⇒年度更新⇒<br>合矢鹿(2024矢鹿)をクリックオス |
| ○ 今年度(2024年度)                                     | - 「中臣(2024年度)をクリック9る              |
| 登録費管理                                             |                                   |
| @ 登録費照会                                           |                                   |
| Q 登録申請 >                                          |                                   |
| :三 申請一覧                                           |                                   |

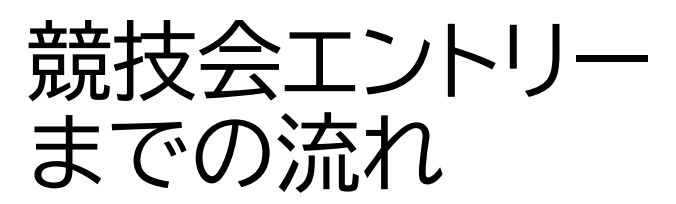

- 1、所属団体の年度更新
- 2、選手の年度更新
- 3、選手の新規・異動登録
- 4、競技会エントリー

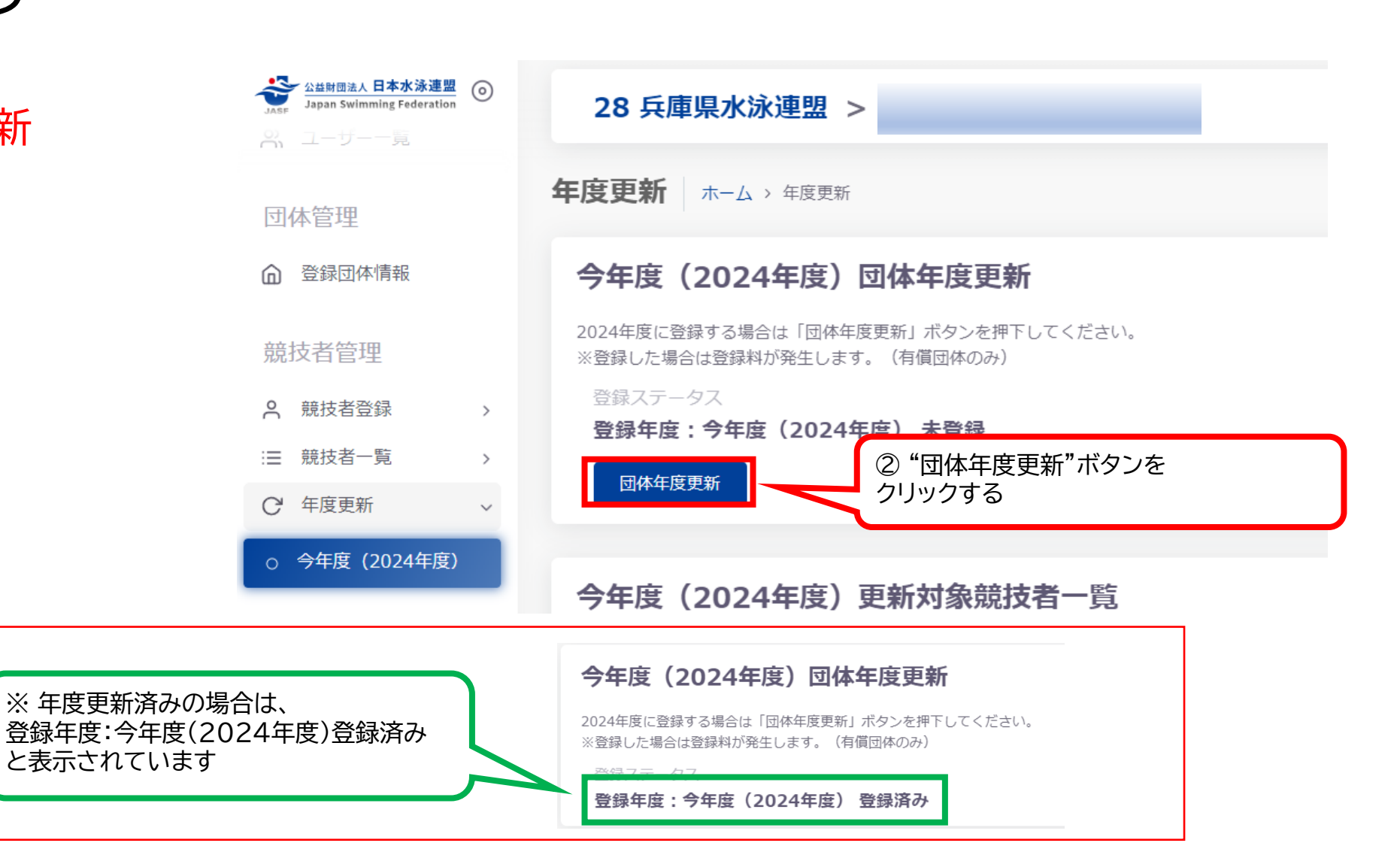

## 競技会エントリー までの流れ

- 1、所属団体の年度更新
- 2、選手の年度更新
- 3、選手の新規・異動登録
- 4、競技会エントリー

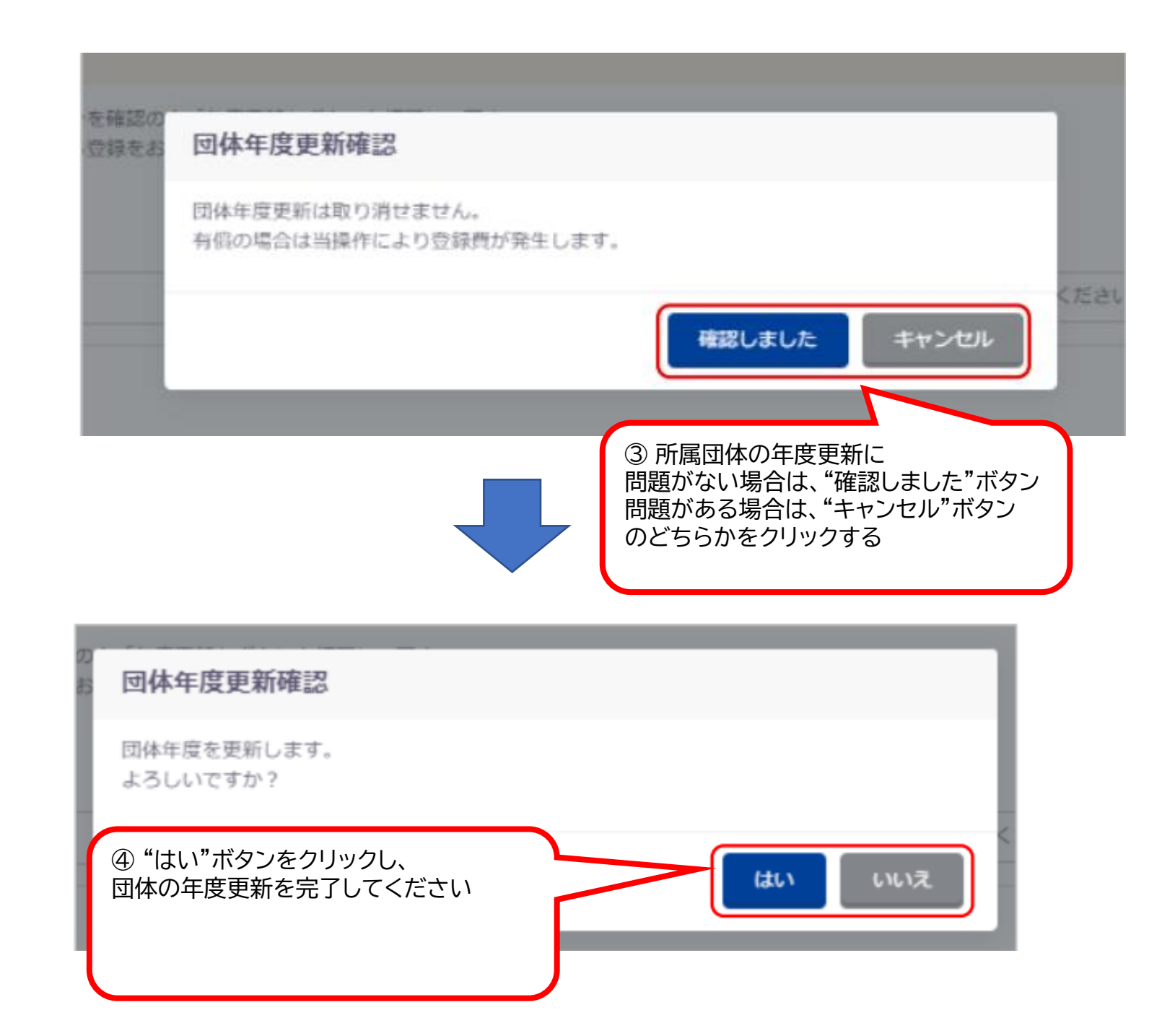

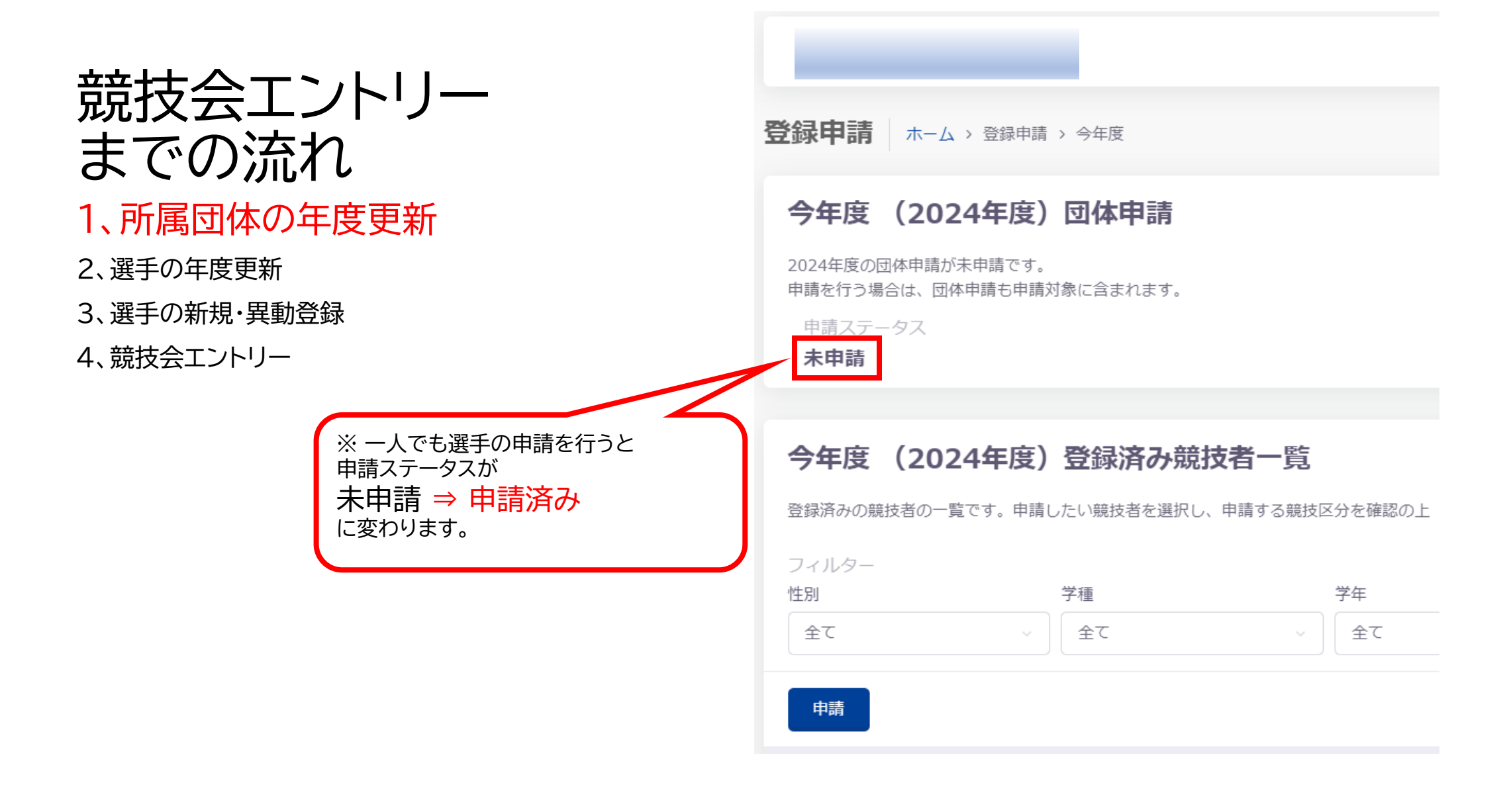

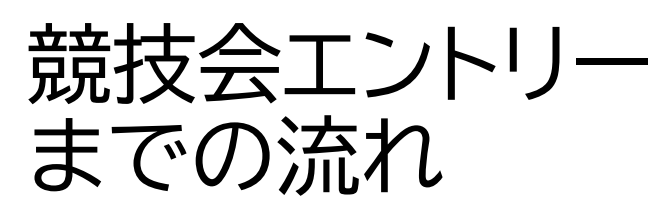

2、選手の年度更新

#### 3、選手の新規・異動登録 🐣 🕹 🗠 🕹 🗠 マス 28 兵庫県水泳連盟 > Japan Swimming Federation 前回ログイン日時:2024/0 4、競技会エントリー 今年度(2024年度)更新対象競技者一覧 団体管理 自団体の今年度未登録の正規登録競技者の一覧です。今年度登録したい競技者を選択し、更新する競技区分を確認の上「年度更新」ボタンを押下してください。 更新しない競技区分はチェックを ださい。 ③ 選手の年度更新を確定させるために、 ② 競技種目に追加削除が 競技者管理 "競技者年度更新"ボタンをクリックする ある場合は、変更してくださ 性別 象競技区分 いみたい競技を選択し ○ 競技者登録 > 全て L١ : 競技者一覧 競技者年度更新 り込み検 C 年度更新 更新対象 ○ 今年度 (2024年度) 選択 競技者番号 氏名漢字 氏名力ナ 氏名ローマ字 性別 生年月日 学年 最終登録年度 競泳 飛込 登録費管理 ~ 2005/05/20 高校 2023 3 $\checkmark$ 2005/06/16 高校 2023 $\checkmark$ 3 ① 年度更新を行う選手にチェックマークを 付ける 2005/12/03 高校 2023 $\checkmark$ 3

 $\checkmark$ 

2023

2006/03/15

高校

3

所属団体の年度更新手続きの 下方に移動してください

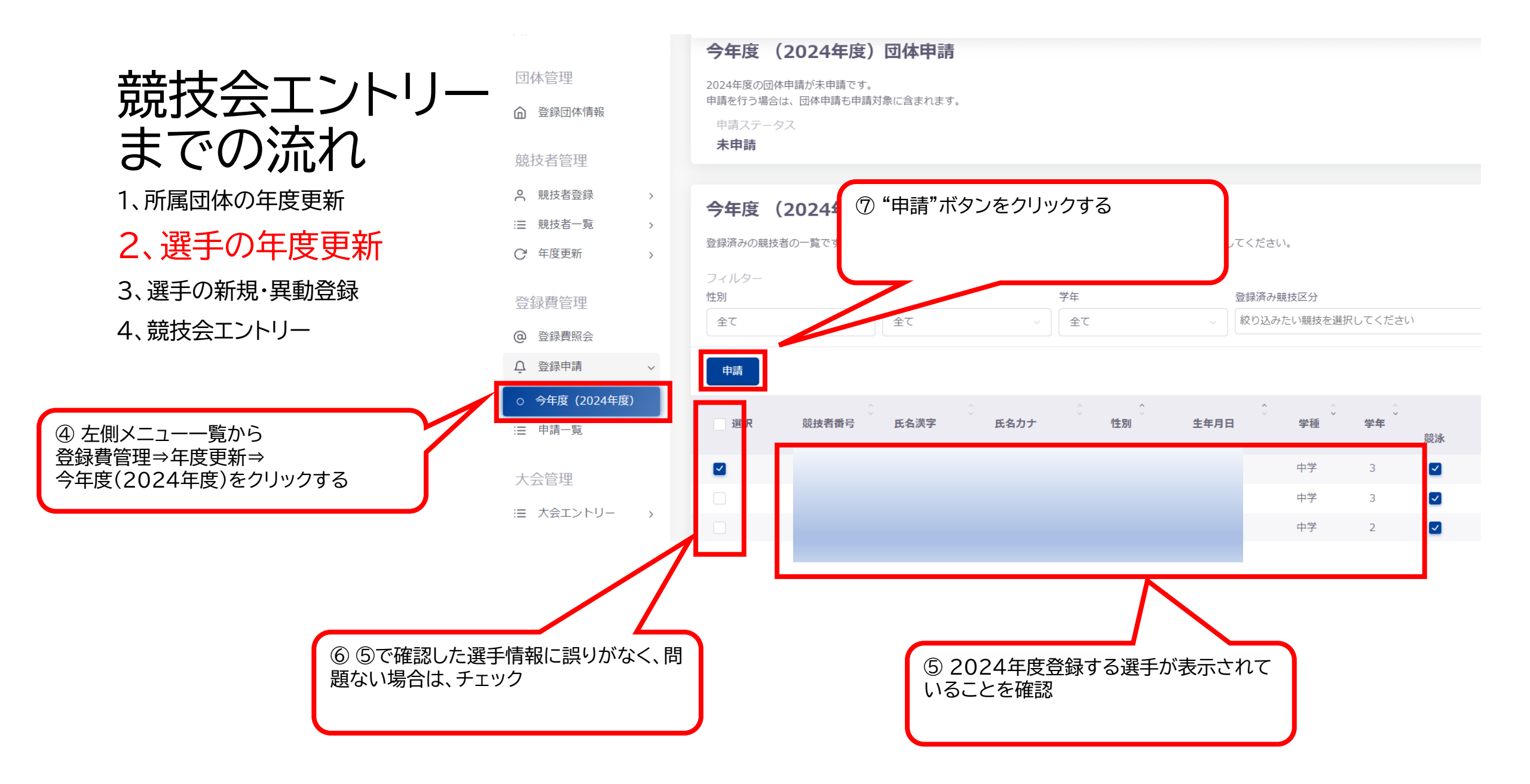

|       | 今年度(2024年                                                                                    | 度)申請情報                                                                       |                                  |                                                            |                                                                                                  |                                                                                                    |   |
|-------|----------------------------------------------------------------------------------------------|------------------------------------------------------------------------------|----------------------------------|------------------------------------------------------------|--------------------------------------------------------------------------------------------------|----------------------------------------------------------------------------------------------------|---|
|       | この画面ではまだ申請は完                                                                                 | 3了していません。 申請内容をご確認いただき申請実                                                    | 行を行ってください。                       |                                                            |                                                                                                  |                                                                                                    |   |
| エントリー | 申請する内容をご確認くださ<br>よろしければ「申請実行」オ<br>申請した競技で大会へのエン<br>※その他登録費に関する事項                             | とい。申請した内容は取り消せません。<br>ベタンを押下してください。<br>ヶトリーが可能となります。<br>見は加盟団体にお問い合わせください。   |                                  |                                                            |                                                                                                  |                                                                                                    |   |
| ガビイレ  | 登録費集計情報                                                                                      |                                                                              |                                  |                                                            |                                                                                                  |                                                                                                    |   |
| 王臣里武  | 項目                                                                                           | 内容                                                                           |                                  |                                                            |                                                                                                  |                                                                                                    |   |
| 十区艾利  | 申請日時                                                                                         | 2024/04/19 13:50:18                                                          |                                  |                                                            |                                                                                                  |                                                                                                    |   |
| 王臣重新  | 団体登録費                                                                                        | 13,000円                                                                      |                                  | )の金額をお振込みくださ                                               | W.                                                                                               |                                                                                                    |   |
|       | 競技者登録費                                                                                       | 1,800円                                                                       |                                  | 国入金が伴わない競技者は                                               | ↓~<br>申請を分けてください。                                                                                |                                                                                                    |   |
| ·異動登録 | 総合計金額                                                                                        | 14,800円                                                                      |                                  |                                                            |                                                                                                  |                                                                                                    |   |
| 11    | 登録費は申請金額通りの金額                                                                                | 頃をお振込みください。<br>2014年からからないままたのは中くずまい。                                        |                                  | (登録費×人数)                                                   |                                                                                                  |                                                                                                    |   |
| _     | ※分割人金不可、今回人金刀                                                                                | <b>体わない競技者は申請を分けてくたさい。</b>                                                   |                                  | 这分入学種                                                      | 申請数                                                                                              | 金額                                                                                                    | ź |
|       |                                                                                              |                                                                              |                                  |                                                            |                                                                                                  |                                                                                                    |   |
|       |                                                                                              | $\mathbf{\Lambda}$                                                           |                                  | 競泳                                                         | 1                                                                                                | 1,800                                                                                                    |   |
|       |                                                                                              | $\wedge$                                                                     |                                  | 競泳飛込                                                       | 0                                                                                                | 1,800<br>0                                                                                                    |   |
|       |                                                                                              | $\wedge$                                                                     |                                  | <ul> <li>競泳</li> <li>飛込</li> <li>水球</li> </ul>             | 1<br>0<br>0                                                                                      | 1,800<br>0<br>0                                                                                                    |   |
|       |                                                                                              |                                                                              |                                  | <ul> <li>競泳</li> <li>飛込</li> <li>水球</li> <li>AS</li> </ul> | 1<br>0<br>0<br>0                                                                                 | 1,800<br>0<br>0                                                                                                    |   |
|       |                                                                                              |                                                                              |                                  | 競泳<br>飛込<br>水球<br>AS<br>OWS                                | 1<br>0<br>0<br>0<br>0                                                                            | 1,800<br>0<br>0<br>0                                                                                                    |   |
|       | ⑧ ⑦で"申請"テ                                                                                    | ボタンをクリックすると                                                                  |                                  | 競泳<br>飛込<br>水球<br>AS<br>OWS<br>泳法                          | 1<br>0<br>0<br>0<br>0<br>0<br>0                                                                  | 1,800<br>0<br>0<br>0<br>0                                                                                                    |   |
|       | ⑧ ⑦で"申請"<br>緑枠の内容の画                                                                          | ボタンをクリックすると<br>面が表示されます。                                                     |                                  | 競泳<br>飛込<br>水球<br>AS<br>OWS<br>泳法                          | 1<br>0<br>0<br>0<br>0<br>0                                                                       | 1,800<br>0<br>0<br>0<br>0                                                                                                    |   |
|       | 8 ⑦で"申請"<br>緑枠の内容の画<br>画面を下方にス                                                               | ボタンをクリックすると<br>面が表示されます。<br>クロールすることで                                        |                                  | 競泳<br>飛込<br>水球<br>AS<br>OWS<br>泳法                          | 1<br>0<br>0<br>0<br>0<br>0                                                                       | 1,800<br>0<br>0<br>0                                                                                                    |   |
|       | <ul> <li>⑧ ⑦で"申請"が<br/>緑枠の内容の画<br/>画面を下方にス<br/>"申請実行"ボタ</li> </ul>                           | ボタンをクリックすると<br>面が表示されます。<br>クロールすることで<br>ンが表示されますので、                         | 競技者登録                            | 競泳 飛込 水球 AS OWS 泳法 青報明細表                                   | 1<br>0<br>0<br>0<br>0<br>0                                                                       | 1,800<br>0<br>0<br>0                                                                                                    |   |
|       | 8 ⑦で"申請"が<br>緑枠の内容の画<br>画面を下方にス<br>"申請実行"ボタ<br>クリックしてくた                                      | ボタンをクリックすると<br>面が表示されます。<br>クロールすることで<br>ンが表示されますので、<br>ざさい。                 | 競技者登録情                           | 競泳<br>飛込<br>水球<br>AS<br>OWS<br>泳法                          | 1<br>0<br>0<br>0<br>0<br>0                                                                       | 1,800 0 0 0 0 0 0 0 0 0 0 0 0 0 0 0 0 0 0                                                                                                     |   |
|       | <ul> <li>⑧ ⑦で"申請"が<br/>緑枠の内容の画<br/>画面を下方にス<br/>"申請実行"ボタ<br/>クリックしてくた<br/>この作業で、選手</li> </ul> | ボタンをクリックすると<br>面が表示されます。<br>クロールすることで<br>ンが表示されますので、<br>ごさい。<br>手の年度更新が完了と   | 競技者登録情                           | 競泳<br>飛込<br>水球<br>AS<br>OWS<br>泳法<br><b>青報明細表</b>          | 1<br>0<br>0<br>0<br>0<br>0<br>0<br>0<br>0<br>0<br>0<br>0<br>0<br>0<br>0<br>0<br>0<br>0<br>0<br>0 | 1,800<br>(1,800)<br>(1,00)<br>(1,00)<br>( | 3 |
|       | 8 ⑦で"申請"が<br>緑枠の内容の画<br>画面を下方にス<br>"申請実行"ボタ<br>クリックしてくた<br>この作業で、選手<br>なります                  | ボタンをクリックすると<br>「面が表示されます。<br>クロールすることで<br>マンが表示されますので、<br>ごさい。<br>手の年度更新が完了と | 競技者登録们                           | 競泳<br>飛込<br>水球<br>AS<br>OWS<br>泳法<br><b>青報明細表</b>          | 1<br>0<br>0<br>0<br>0<br>0<br>0<br>0<br>0<br>0<br>0<br>0<br>0<br>0<br>0<br>0<br>0<br>0<br>0<br>0 | 1,800<br>1,800<br>0<br>1<br>0<br>1<br>1<br>1<br>1<br>1<br>1<br>1<br>1<br>1<br>1<br>1<br>1<br>1                                                                                                    | 3 |
|       | ⑧ ⑦で"申請"が<br>緑枠の内容の画<br>画面を下方にス<br>"申請実行"ボタ<br>クリックしてくた<br>この作業で、選手<br>なります                  | ボタンをクリックすると<br>面が表示されます。<br>クロールすることで<br>ンが表示されますので、<br>さい。<br>手の年度更新が完了と    | 競技者登録性                           | 競泳<br>飛込<br>水球<br>AS<br>OWS<br>泳法<br><b>青報明細表</b>          | 1<br>0<br>0<br>0<br>0<br>0<br>0<br>0<br>0<br>0<br>0<br>0<br>0<br>0<br>0<br>0<br>0<br>0<br>0<br>0 | 1,800<br>1,800<br>0<br>1<br>0<br>1<br>1<br>1<br>1<br>1<br>1<br>1<br>1<br>1<br>1<br>1<br>1<br>1                                                                                                    | 3 |
|       | ⑧ ⑦で"申請"が<br>緑枠の内容の画<br>画面を下方にス<br>"申請実行"ボタ<br>クリックしてくた<br>この作業で、選手<br>なります                  | ボタンをクリックすると<br>「面が表示されます。<br>クロールすることで<br>マンが表示されますので、<br>ごさい。<br>手の年度更新が完了と | 競技者登録情                           | 競泳<br>飛込<br>水球<br>AS<br>OWS<br>泳法<br><b>青報明細表</b>          | 1<br>0<br>0<br>0<br>0<br>0<br>0<br>0<br>0<br>0<br>0<br>0<br>0<br>0<br>0<br>0<br>0<br>0<br>0<br>0 | 1,800<br>(1,800)<br>(1,00)<br>(1,00)<br>( | 1 |
|       | ⑧ ⑦で"申請"が<br>緑枠の内容の画<br>画面を下方にス<br>"申請実行"ボタ<br>クリックしてくた<br>この作業で、選手<br>なります                  | ボタンをクリックすると<br>「面が表示されます。<br>クロールすることで<br>つが表示されますので、<br>ごさい。<br>手の年度更新が完了と  | <b>競技者登録(</b><br>競技者番号<br>全1件を表示 | 競泳<br>飛込<br>水球<br>AS<br>OWS<br>泳法<br><b>青報明細表</b>          | □<br>□<br>□<br>□<br>□<br>□<br>□<br>□<br>□<br>□<br>□<br>□<br>□<br>□<br>□<br>□<br>□<br>□<br>□      | 1,800<br>(1,800)<br>(1,00)<br>(1,00)<br>( | 3 |

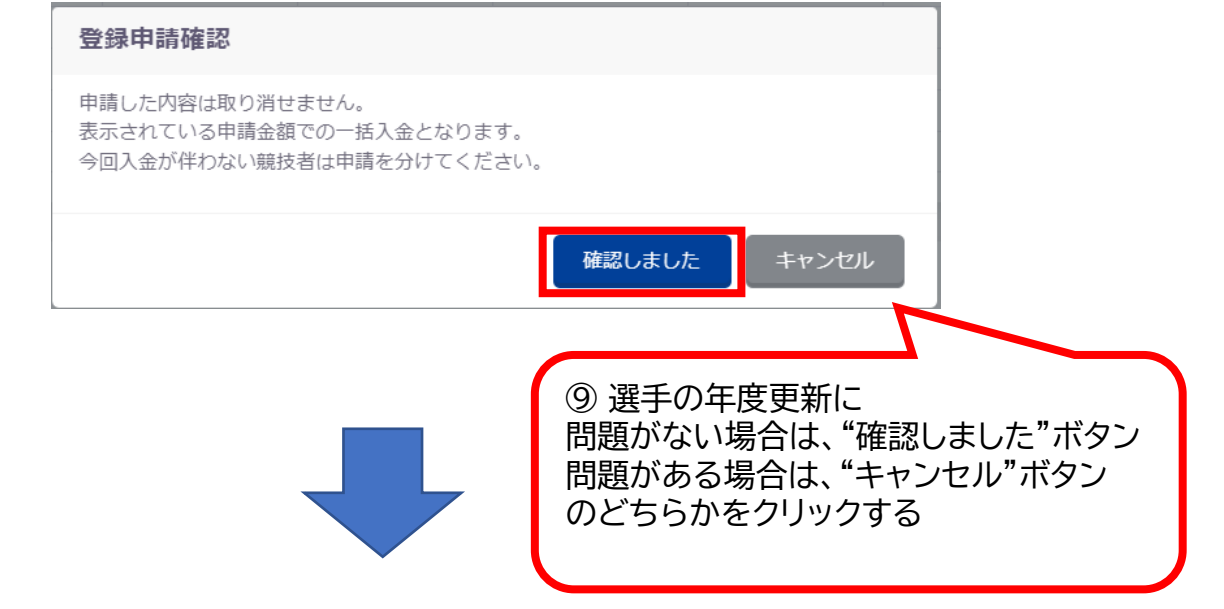

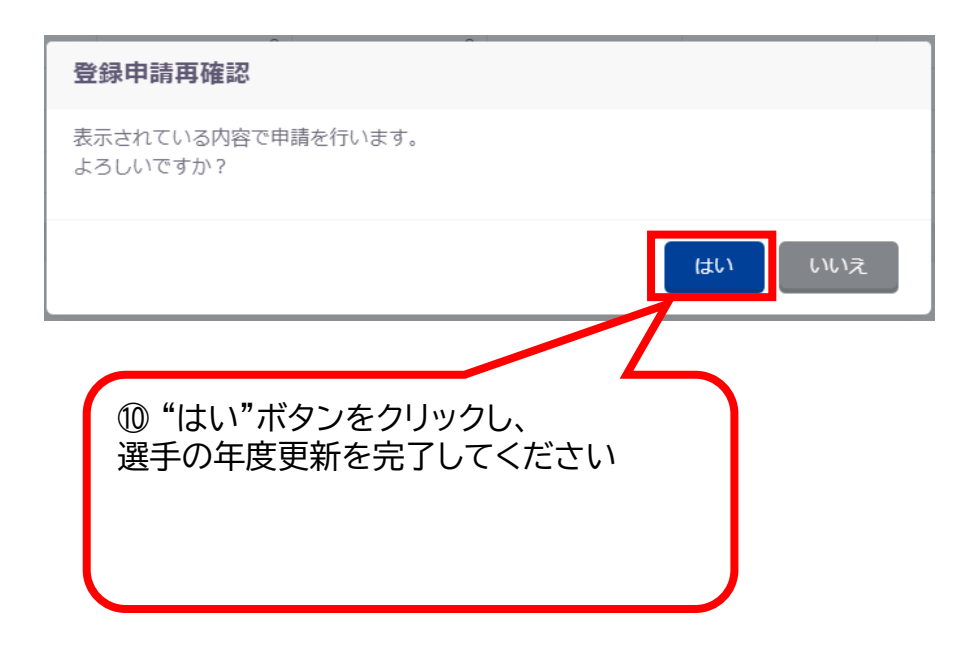

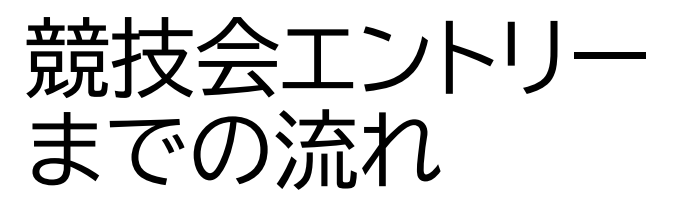

## 2、選手の年度更新

### 3、選手の新規・異動登録

#### 4、競技会エントリー

#### 申請情報

#### 申請が完了しました。

#### 申請入金承認ステータス: 未承認

申請金額をお振込みください。 お振込み後に申請書とお振込みの明細を加盟団体の指定の方法でお送りください。 ※その他登録費に関する事項は加盟団体にお問い合わせください。

#### 登録費集計情報

| 項目     | 内容                  |
|--------|---------------------|
| 申請日時   | 2024/04/19 13:50:18 |
| 団体登録費  | 13,000円             |
| 競技者登録費 | 1,800円              |
| その他費用  | 0円                  |
| 総合計金額  | 14,800円             |

登録費は申請金額通りの金額をお振込みください。 ※分割入金不可、今回入金が伴わない競技者は申請を分けてください。

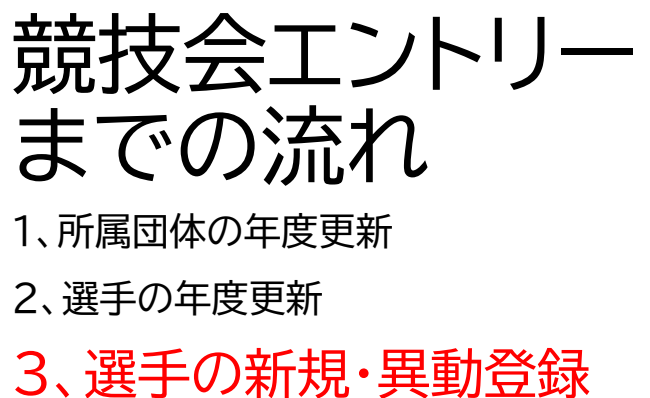

4、競技会エントリー

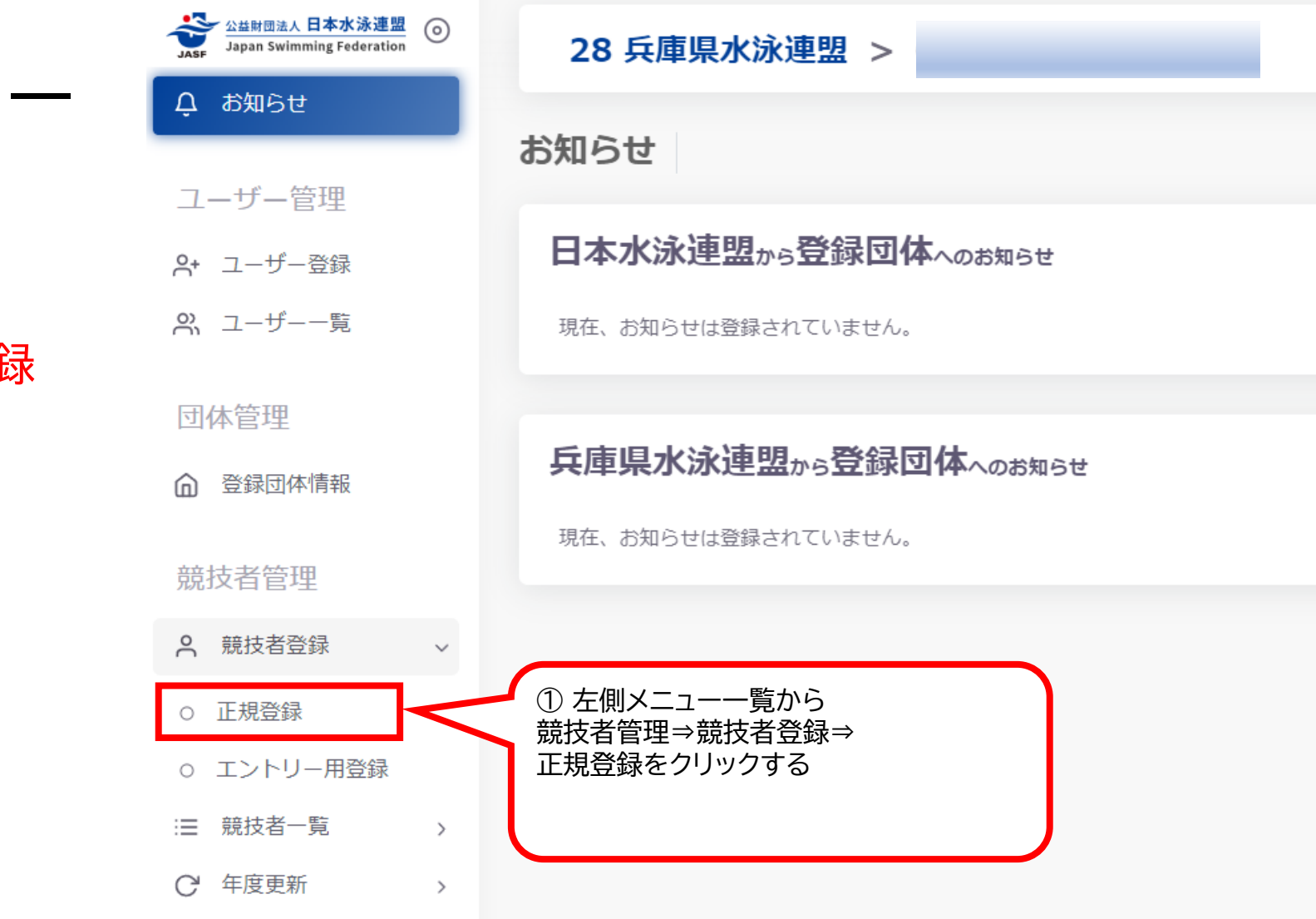

## 競技会エントリー までの流れ

28 兵庫県水泳連盟 >

1、所属団体の年度更新

2、選手の年度更新

3、選手の新規・異動登録

4、競技会エントリー

| ※注意                             |
|---------------------------------|
| 選手二重登録を避けるために                   |
| 新規登録する選手の情報を正確に確認し検索してください。     |
| 例:高・髙(はしごだか)、崎・﨑(たつざき)、生年月日間違い等 |

| 競技者番号検索<br>競技者番号が分かる場合は、登録対象者の競技者都<br>索」ボタンを押下してください。                            |                                            | z者番号が分からない場合は、登録対象者の以下情報を入力し「登録確認」     | ボタンを押下してください。 |
|----------------------------------------------------------------------------------|--------------------------------------------|----------------------------------------|---------------|
| 競技者番号                                                                            | 必須 氏名漢字(姓)                                 | 必須 氏名漢字(名)                             |               |
| 必須 競技者番号                                                                         | 競泳                                         | 太郎                                     |               |
| 1234567                                                                          |                                            | <b>266</b> 氏夕中十(夕)                     |               |
| <b>必須</b> 生年月日                                                                   |                                            |                                        |               |
| 年 /月/日                                                                           | +3921                                      | 707                                    |               |
|                                                                                  | 必須性別                                       | 必須生年月日                                 |               |
| 検索                                                                               | ● 男 ○ 女                                    | 年 /月/日                                 |               |
| 0-1 登録する選手の<br><mark>3水連番号(7桁)</mark> を<br>2握できている場合は、<br>示枠内を入力し登録状況を確認<br>ください | <sup>登録確認</sup><br>②一2日:<br>わからない<br>登録状況: | 水連番号(7桁)が<br>∿場合は、緑枠内を入力し<br>を確認してください |               |

マスターユーザー 前回ログイン日時:2024/04/18 07:37:28

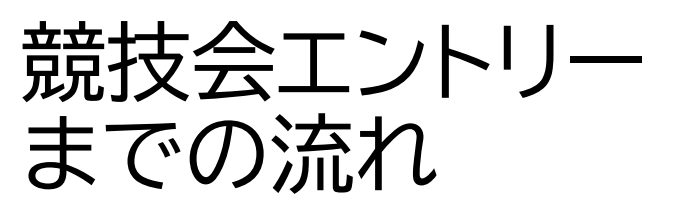

2、選手の年度更新

3、選手の新規・異動登録

4、競技会エントリー

### (2)-1日水連番号(7桁)を把握している場合

## 競技者番号検索

競技者番号が分かる場合は、登録対象者の競技者番号を入力し「検 索」ボタンを押下してください。

#### 競技者番号

必須 競技者番号

25\*\*\*\*8

(2)-1-1 日水連番号(7桁)を"競技者番号" 検索する選手の生年月日を"生年月日" 1998/01/21 それぞれに入力する

| 傾 | 生年月日 |
|---|------|
|   |      |

検索

②-1-2 それぞれを入力し、"検索"ボタンをクリッ ク

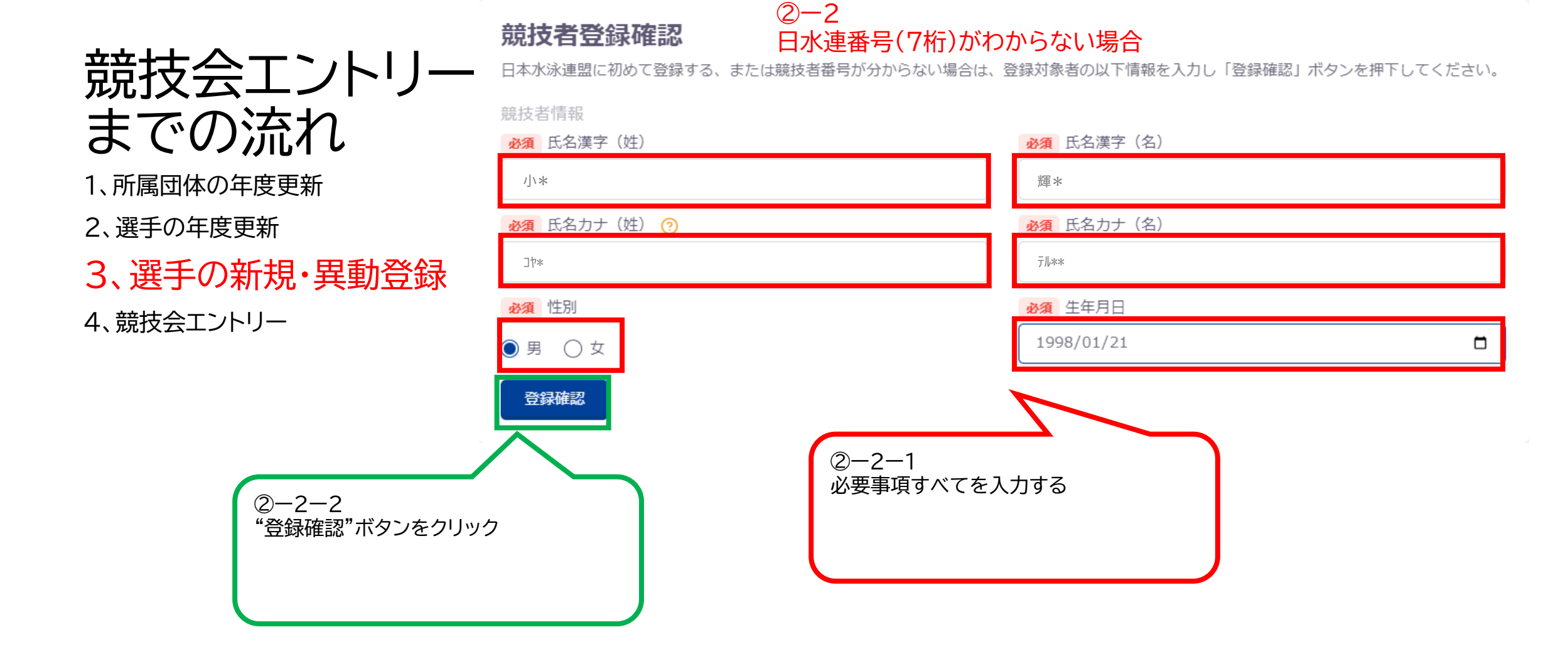

登録済み競技者一覧

登録対象の競技者を確認し、行をクリックして登録に進んでください。 登録対象の競技者が存在しない場合、競技者番号を正しいか確認してください。

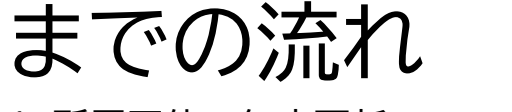

競技会エントリー

1、所属団体の年度更新

2、選手の年度更新

## 3、選手の新規・異動登録

4、競技会エントリー

②一3一1
 競技者登録確認から確認登録すると
 入力した選手に関連する情報をもつ
 複数の選手が表示されます
 ・該当する選手がいれば、その選手を
 クリック
 ・いない場合は、"新しい競技者を登
 録する"をクリックする
 入力した選手情報は次の画面に引き
 継がれます

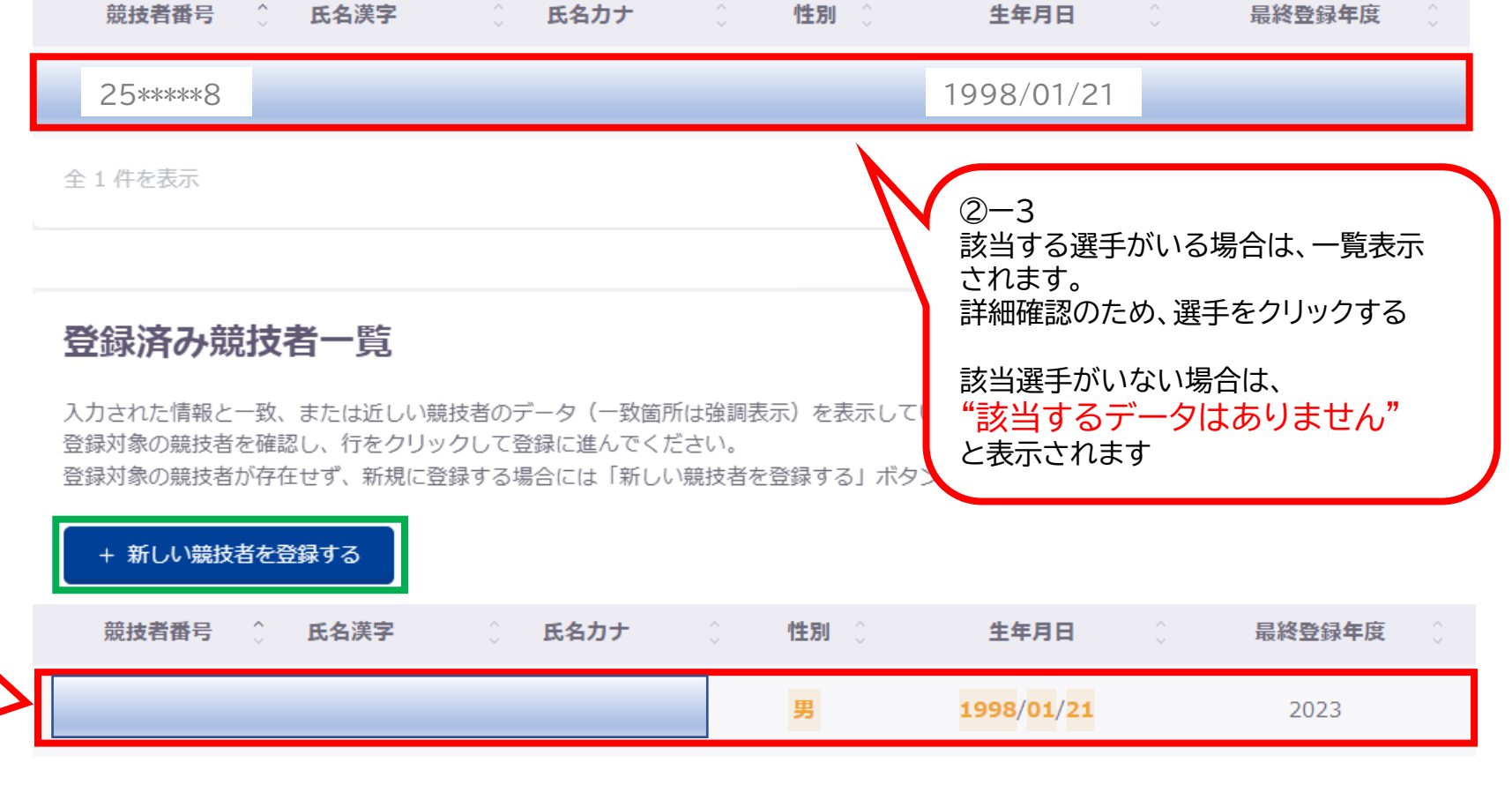

|                                                 |                                                                                                    | 1                |
|-------------------------------------------------|----------------------------------------------------------------------------------------------------|------------------|
|                                                 | () 最終所属情報(2023年度)                                                                                               |                  |
| ★ <b>★</b> ↓↓ <b>∧</b> 、 ↓ ↓ ↓                  | 所属団体情報                                                                                                    |                  |
| 競技会エントリー                                        | 网络大麻                                                                                                    |                  |
| までの流わ                                           | 豆球牛皮<br>● 今年度:2024                                                                                              |                  |
|                                                 | 競技者情報                                                                                                    |                  |
| 1、所属団体の年度更新                                     | 競技者番号                                                                                                    |                  |
| 2、選手の年度更新                                       | 25****8                                                                                                    |                  |
|                                                 | 氏名漢字(姓)                                                                                                    |                  |
| 3、選手の新規・異動登録                                    | <b>岡</b> 米                                                                                                    |                  |
| 4. 競技会エントリー                                     | 氏名力ナ(姓)                                                                                                    |                  |
|                                                 | 才力**                                                                                                    | ②-5 今年度競技会に出場予定の |
|                                                 | 氏名ローマ字(姓)                                                                                                    | 競技区分を必ずチェックマークを  |
|                                                 | OKA**                                                                                                    | 付けてください          |
|                                                 | ※ローマ字氏名は「World Aquatics」報告用に使用します。パスボート表記に従った綴りで記入してください。<br>https://www.ezairyu.mofa.go.jp/passport/hebon.html |                  |
|                                                 | 性別                                                                                                    |                  |
| 必須 競技区分(今年度) (?)                                |                                                                                                    |                  |
| 競泳         飛込         水球         AS         OWS | 必須 学種(今年度)                                                                                                    | ▲ AS ● OWS ◎ 冰法  |
| 必須項目です。<br>                                     | ○ 幼児 ○ 小学 ○ 中学 ○ 高校 ○ 大学 ● 一般                                                                                   |                  |
|                                                 | JPN:日本                                                                                                    | · ·              |
| ②一4 表                                           | 示されている内容に対して不足                                                                                                  |                  |
| 情報を入                                            | 力してください                                                                                                    |                  |
| 不足事項がある場合 詳細情報                                  | に誤りがなければ、                                                                                                    |                  |
|                                                 | _ック ハマノをクリック9 る<br>があれば、赤文字で指摘事項が                                                                               |                  |
| 指摘箇所を修正し                                        | ۵ · · · · · · · · · · · · · · · · · · ·                                                                         |                  |
| 円皮豆球ナエック小タノをクリックする 💊 🛶 🛶                        |                                                                                                    |                  |

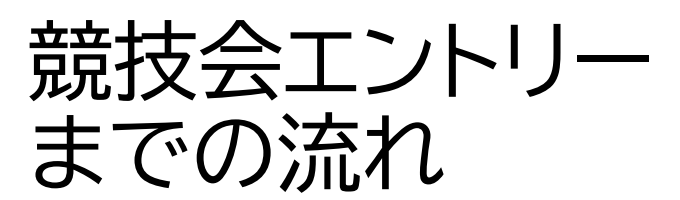

2、選手の年度更新

3、選手の新規・異動登録

4、競技会エントリー

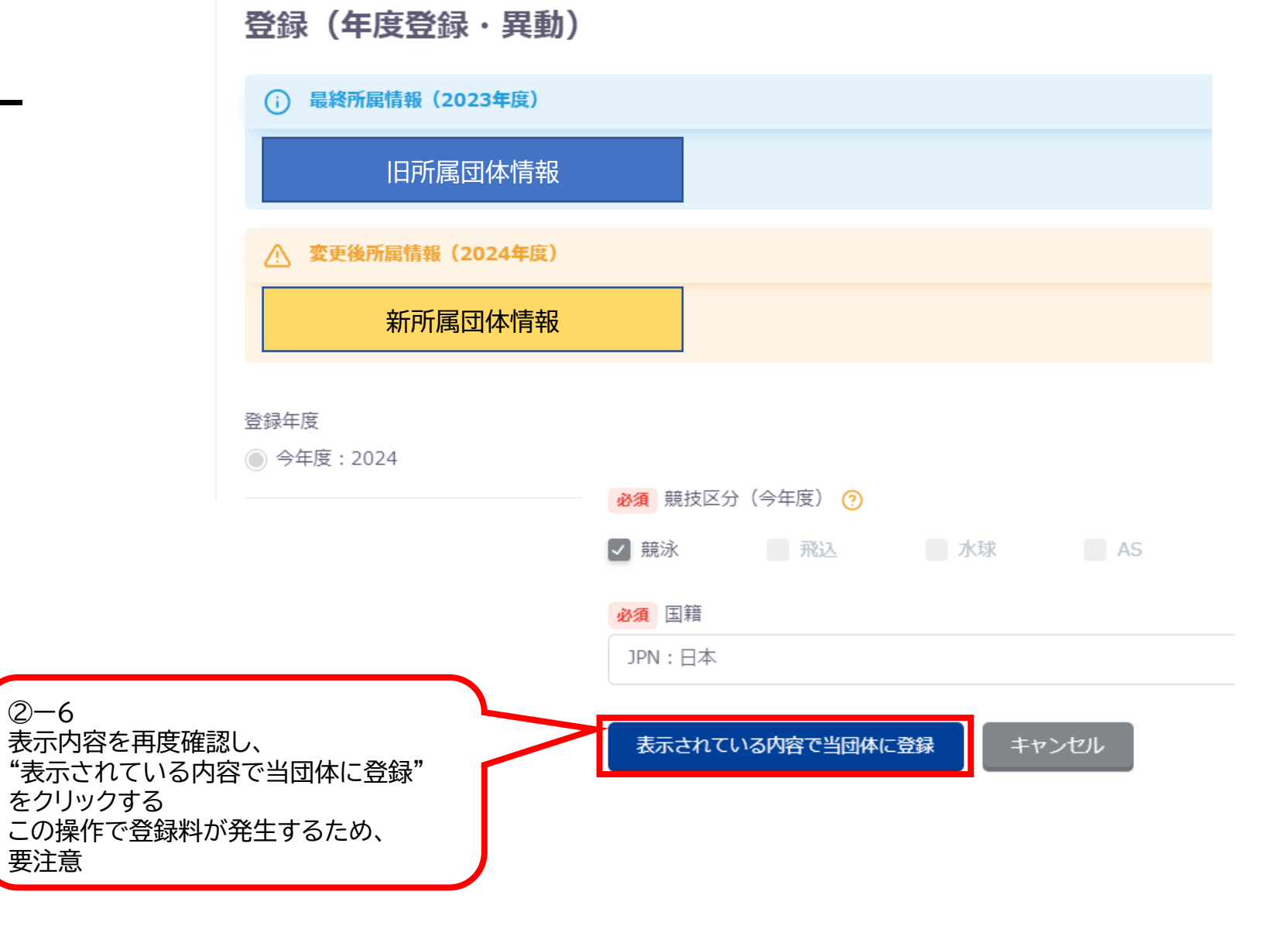

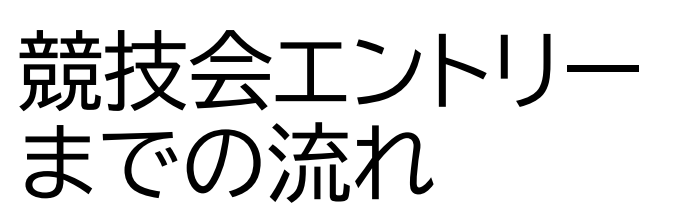

2、選手の年度更新

3、選手の新規・異動登録 4、競技会エントリー

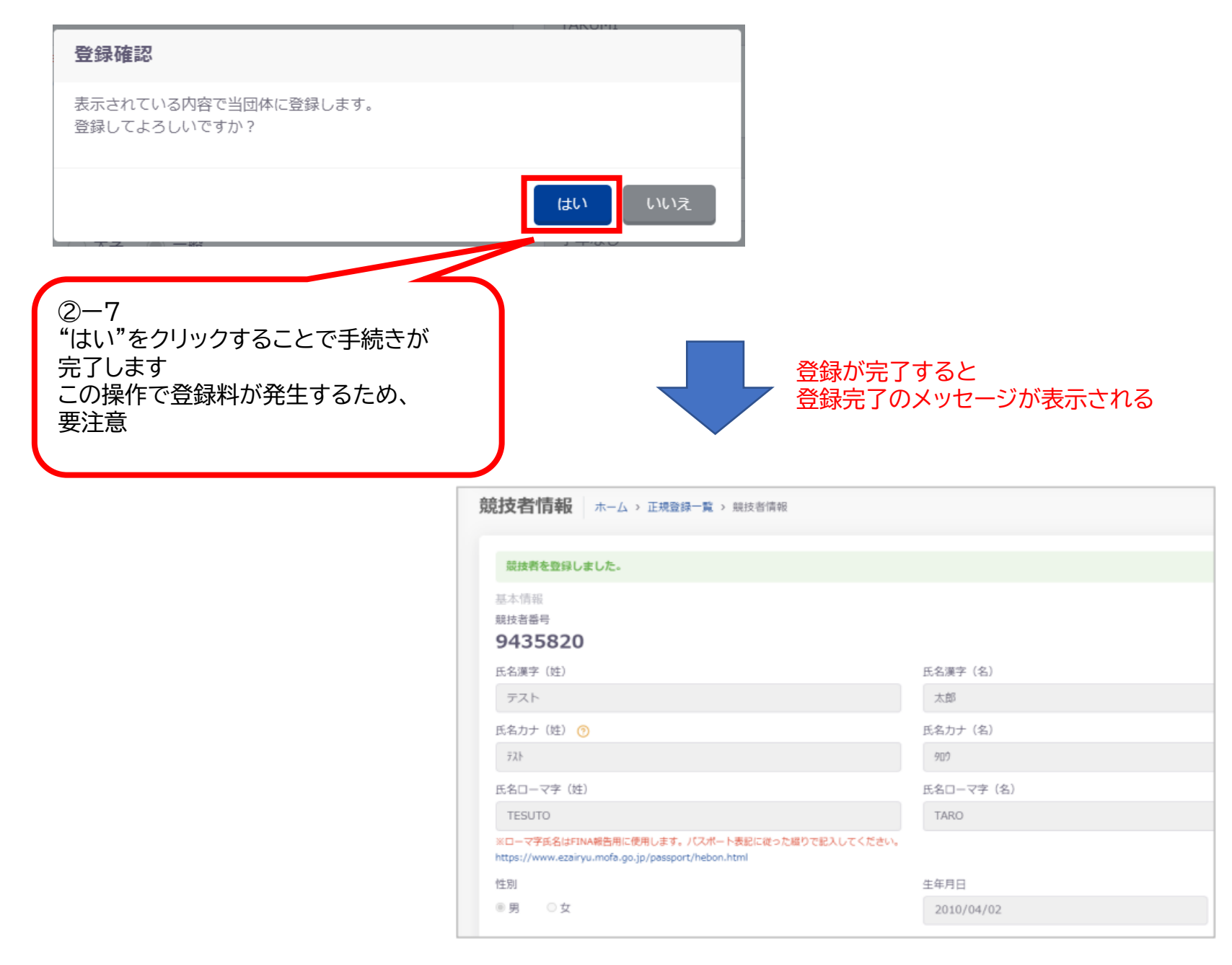

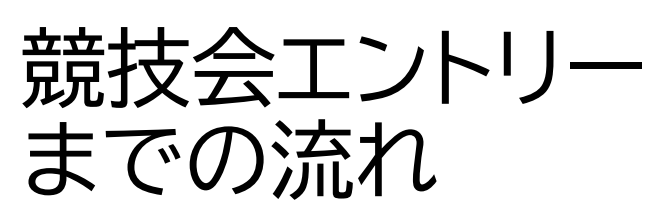

2、選手の年度更新

3、選手の新規・異動登録

4、競技会エントリー

| A A A B M D A A A A A A A A A A A A A A A A A A | 28 兵庫県水泳連盟 >                        |
|-------------------------------------------------|-------------------------------------|
| A 競技者登録 →                                       | お知らせ                                |
| :■ 競技者一覧 >                                      |                                     |
| € 年度更新 >                                        | 日本水泳連盟から登録団体へのお知らせ                  |
| 登録費管理                                           | 現在、お知らせは登録されていません。                  |
| @ 登録費照会                                         |                                     |
| ↓ 登録申請 >                                        | 兵庫県水泳連盟から登録団体へのお知らせ                 |
| :三 申請一覧                                         | 現在、お知らせは登録されていません。                  |
| 大会管理                                            |                                     |
| :三 大会エントリー →                                    | ① 左側メニューー竟から<br>大会管理⇒大会エントリーをクリックする |

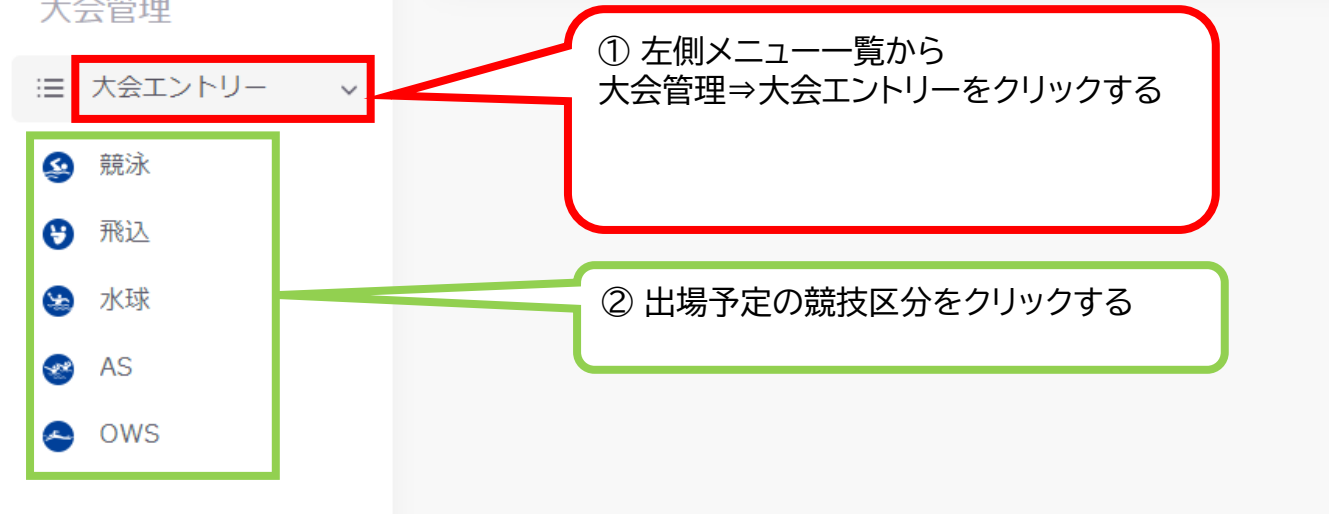

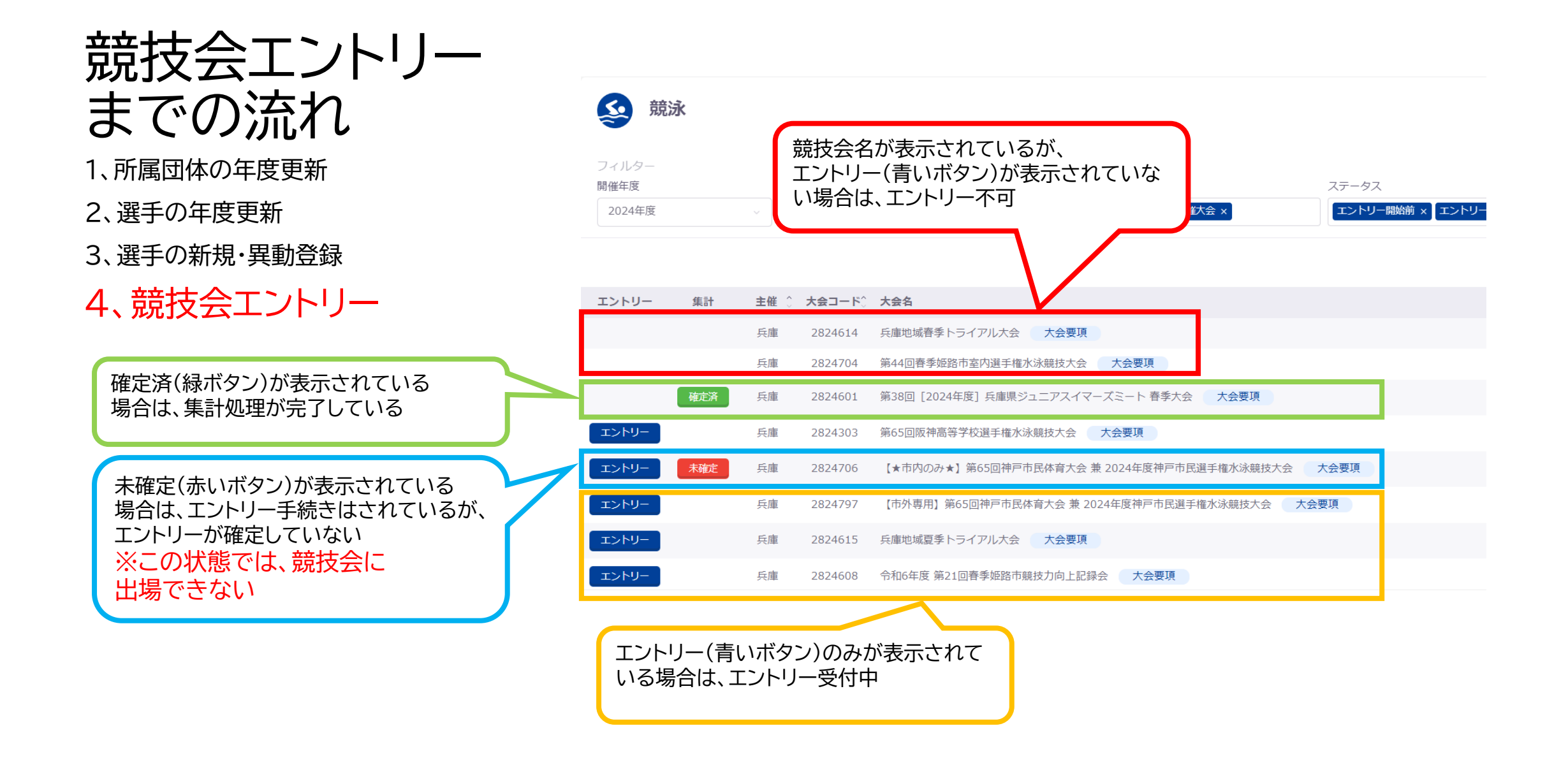

## 競技会一覧のエントリー(青いボタン)をクリックすると

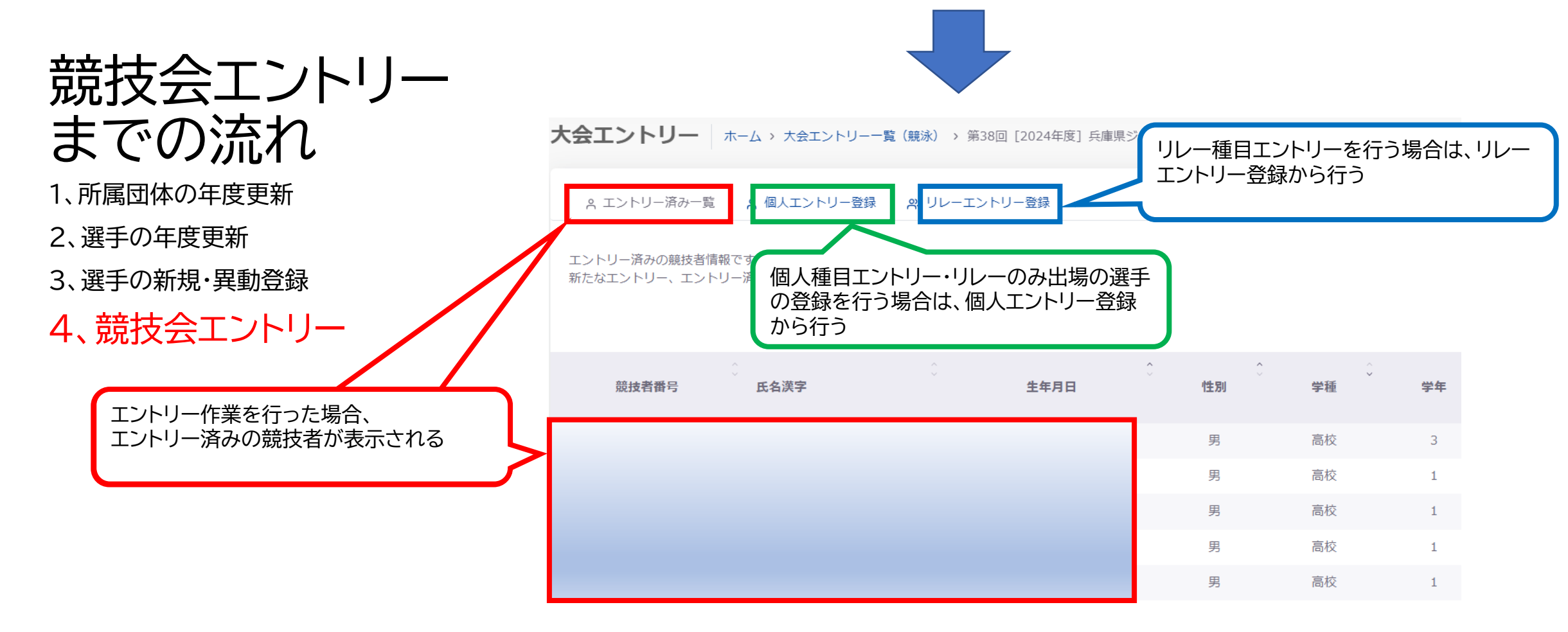

個人エントリー登録

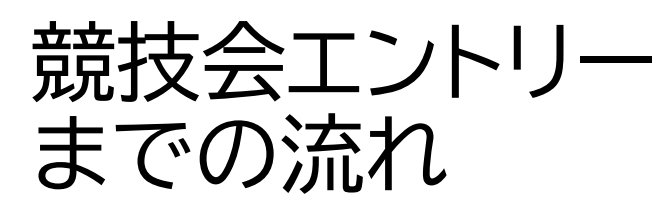

### 2、選手の年度更新

3、選手の新規・異動登録

4、競技会エントリー

エントリー済みの場合、"O"が表示される

○ エントリー済み一覧 ○ 個人エントリー登録 ○ リレーエントリー登録

個人エントリーが可能な競技者の一覧です。 エントリーしたい競技者の行をクリックしてエントリー登録に進んでください。

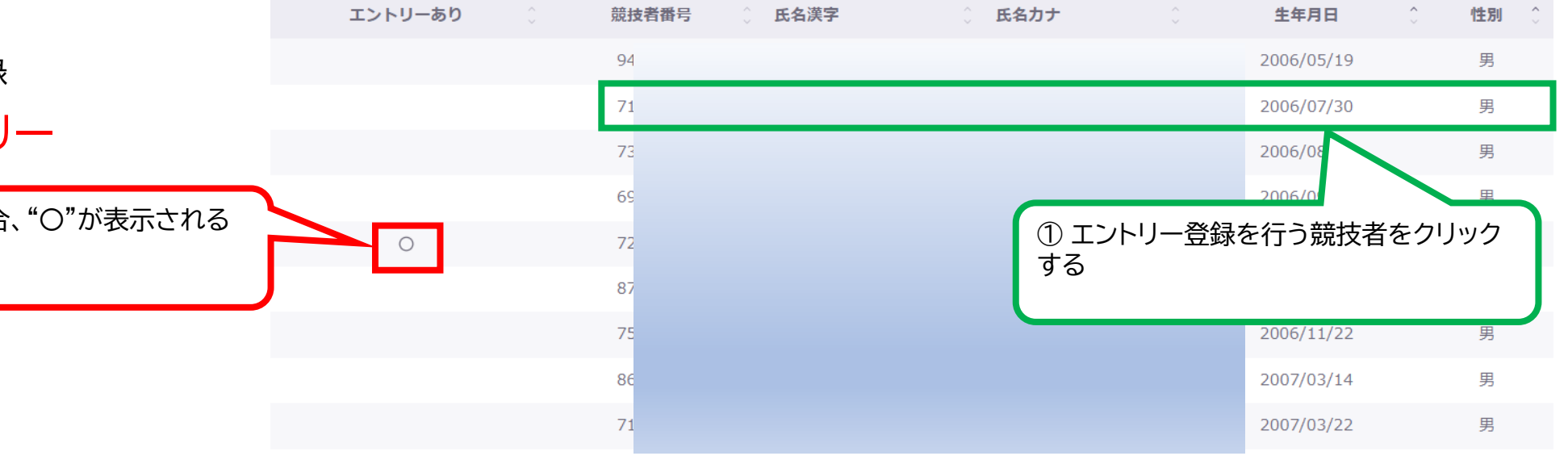

個人エントリー登録ー①

### ② エントリーを行う競技者か確認する

追加

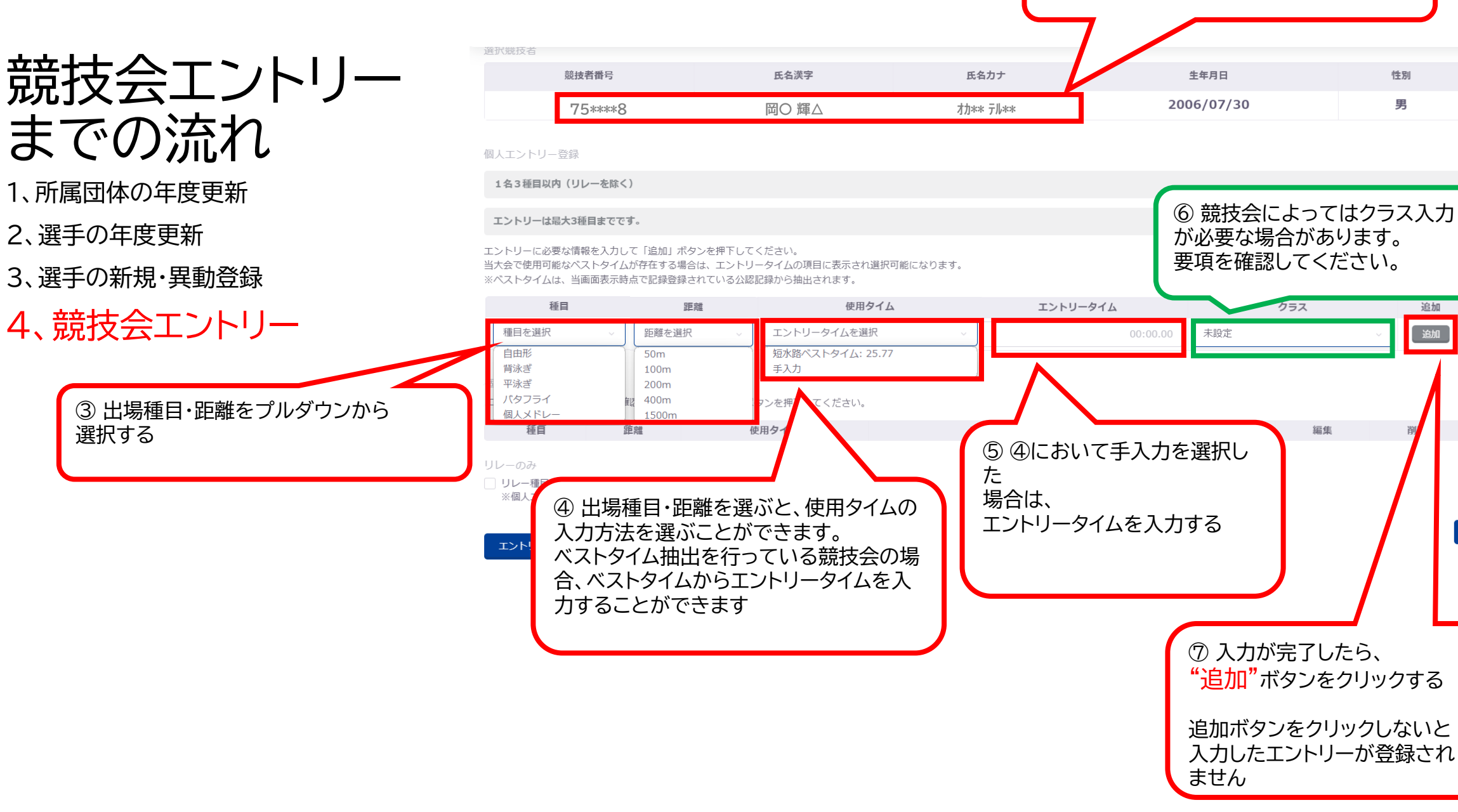

個人エントリー登録ー②

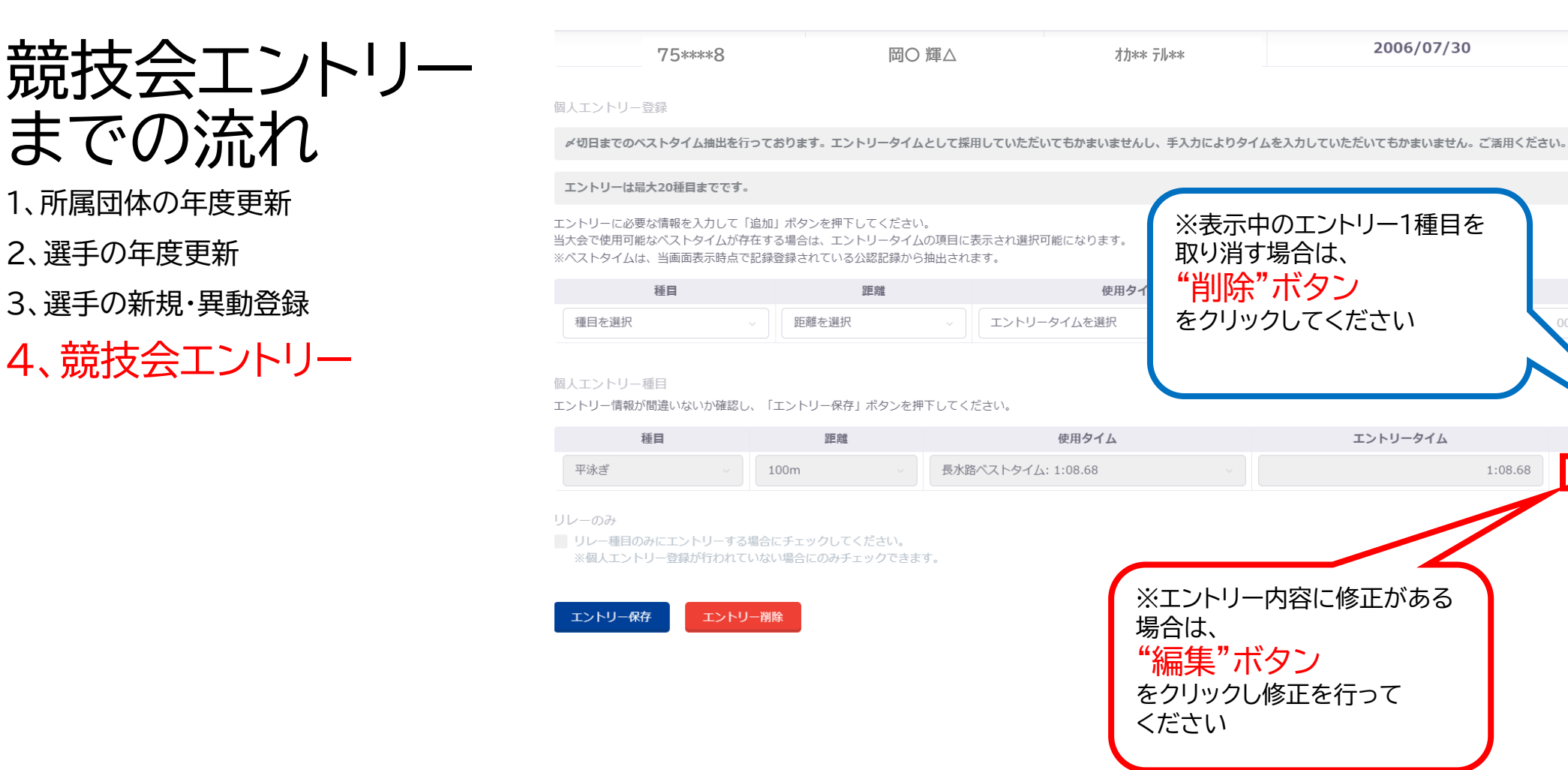

男

追加

追加

削除

削除

編集

1:08.68

2006/07/30

エントリータイム

### 個人エントリー登録-③

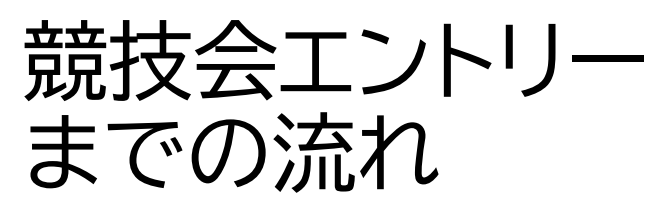

1、所属団体の年度更新

2、選手の年度更新

3、選手の新規・異動登録

4、競技会エントリー

岡○ 輝△

オカ\*\* テル\*\*

2006/07/30

男

#### 個人エントリー登録

ダ切日までのベストタイム抽出を行っております。エントリータイムとして採用していただいてもかまいませんし、手入力によりタイムを入力していただいてもかまいません。ご活用ください。

#### エントリーは最大20種目までです。

75\*\*\*8

エントリーに必要な情報を入力して「追加」ボタンを押下してください。 当大会で使用可能なベストタイムが存在する場合は、エントリータイムの項目に表示され選択可能になります。 ※ベストタイムは、当画面表示時点で記録登録されている公認記録から抽出されます。

| 種目    | 200 時性 | 使用タイム       | エントリータイム | 追加 |
|-------|--------|-------------|----------|----|
| 種目を選択 | 距離を選択  | エントリータイムを選択 | 00:00.00 | 追加 |

#### 個人エントリー種目

エントリー情報が間違いないか確認し、「エントリー保存」ボタンを押下してください。

| 種目  | 距離     | 使用タイム              | エントリータイム | 編集 | 削除 |
|-----|--------|--------------------|----------|----|----|
| 平泳ぎ | 100m ~ | 長水路ベストタイム: 1:08.68 | 1:08.68  | 編集 | 削除 |

リレーのみ

リレー種目のみにエントリーする場合にチェックしてください。

※個人エントリー登録が行われていない場合にのみチェックできます。

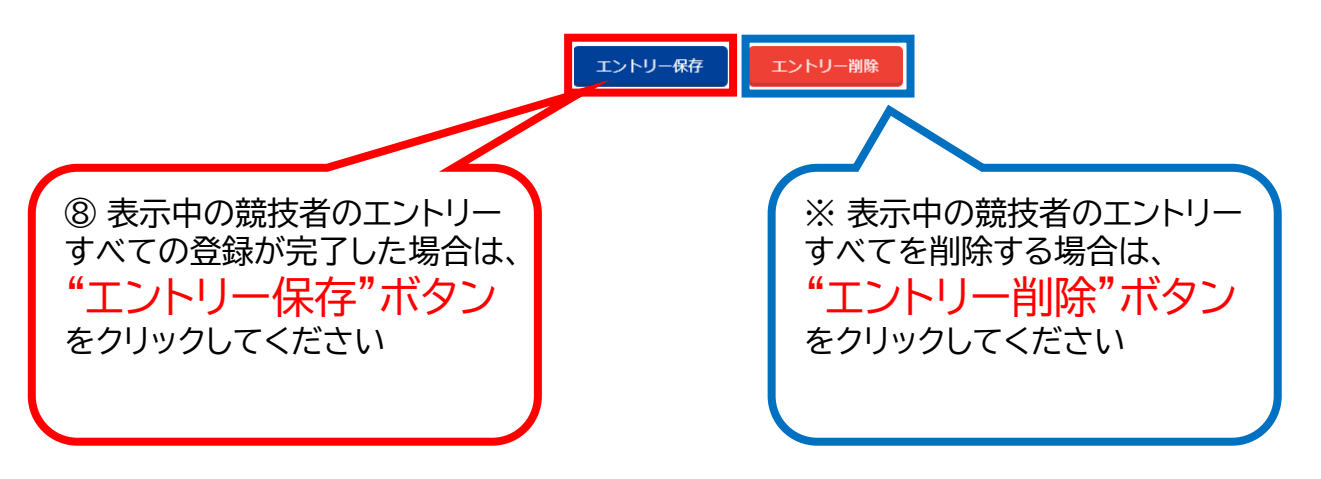

\_↑

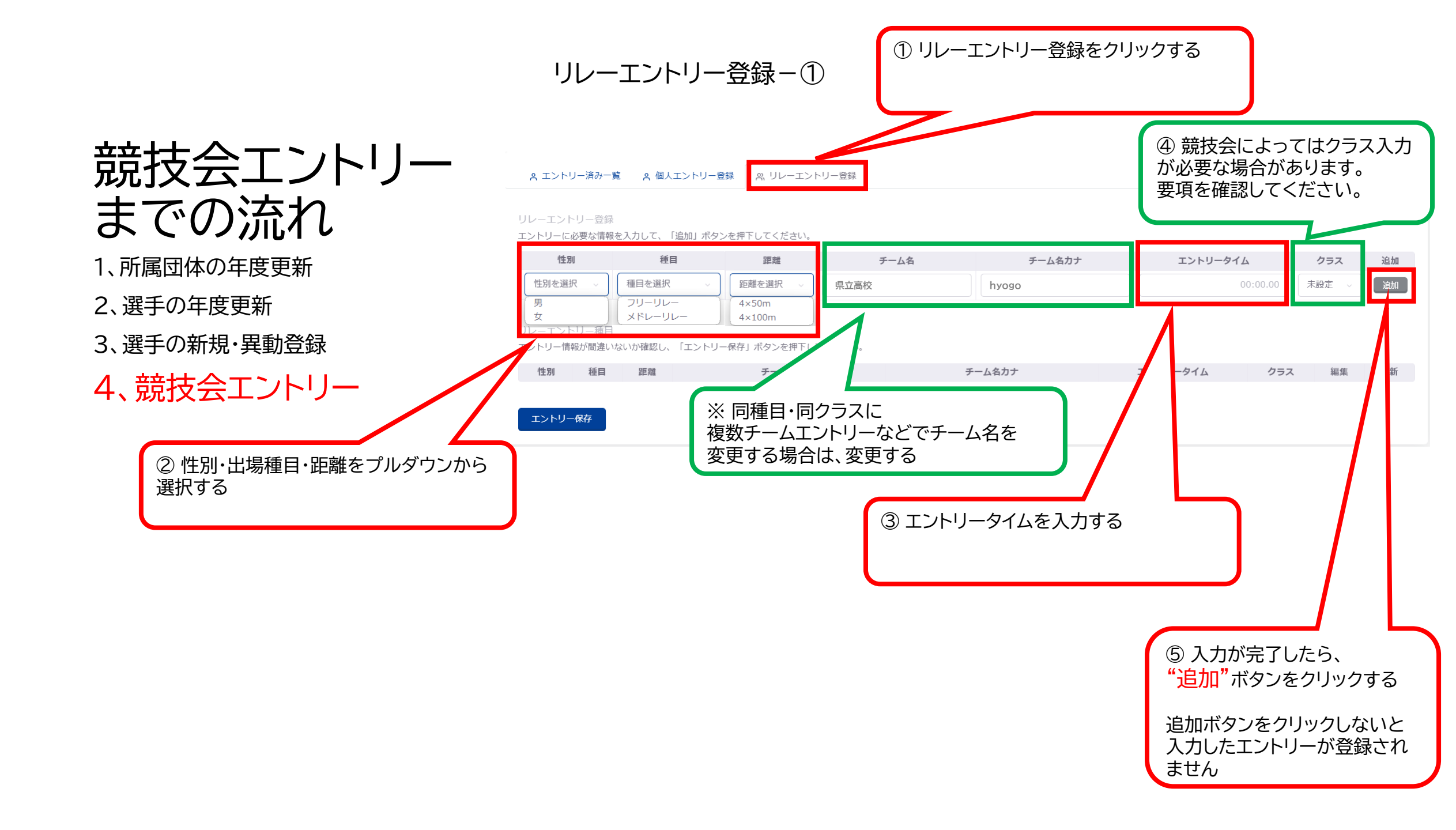

リレーエントリー登録ー②

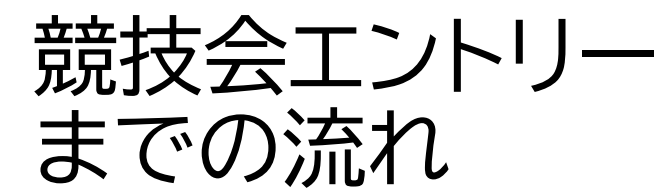

⑥ 表示中の競技者のエントリー すべての登録が完了した場合は、 "エントリー保存"ボタン

をクリックしてください

1、所属団体の年度更新

2、選手の年度更新

3、選手の新規・異動登録

4、競技会エントリー

| A エントリー済み一覧 P | α 個人エントリー登録 | est リレーエントリー登録 |
|---------------|-------------|----------------|
|---------------|-------------|----------------|

#### リレーエントリー登録

エントリーに必要な情報を入力して、「追加」ボタンを押下してください。

| 性別      | 種目    | 距離    | チーム名 | チーム名力ナ | エントリータイム | クラス | 追加 |
|---------|-------|-------|------|--------|----------|-----|----|
| 性別を選択 🗸 | 種目を選択 | 距離を選択 | 県立高校 | hyogo  | 00:00.00 | 未設定 | 追加 |

リレーエントリー種目

エントリー情報が間違いないか確認し、「エントリー保存」ボタンを押下してください。

|   | 性別    | 種目      | 距離       | チーム名 | チーム名力ナ | エントリータイム | クラス        | 編集 | 更新 |
|---|-------|---------|----------|------|--------|----------|------------|----|----|
|   | 男、    | フリーリレー・ | 4×100m ~ | 県立高校 | hyogo  | 3:00.00  | 07: 共通種目 🗸 | 編集 | 削除 |
|   |       |         |          |      |        |          |            |    |    |
| ſ | エントリー | 保存      |          |      |        |          |            |    |    |
|   |       |         |          |      |        |          |            |    |    |
|   |       |         |          |      |        |          |            |    |    |
|   |       |         |          |      |        |          |            |    |    |
|   |       |         |          |      |        |          |            |    |    |
|   |       |         |          |      |        |          |            |    |    |
|   |       |         |          |      |        |          |            |    |    |
|   |       |         |          |      |        |          |            |    |    |
|   |       |         |          |      |        |          |            |    |    |
|   |       |         |          |      |        |          |            |    |    |

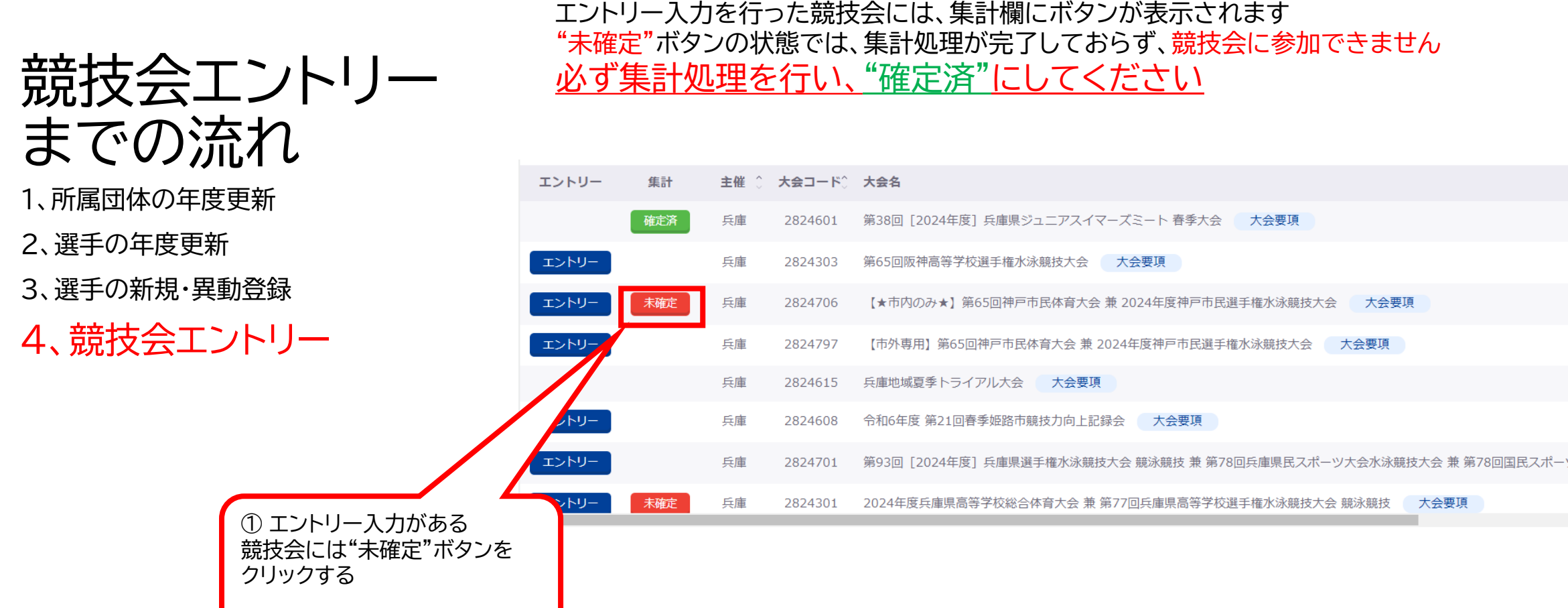

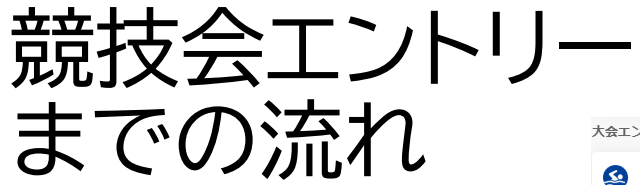

#### 1、所属団体の年度更新

2、選手の年度更新

## 3、選手の新規・異動登録

4、競技会エントリー

② 集計画面の下部に 入力項目が表示されます 必要項目をもれなく入力してく ださい 大会エントリー報告集計 ホーム、大会エントリー報告集計(総決)、2024年度兵庫県高等学校総合体将大会業第77回兵庫県高等学校総合権内会会業第77回兵庫県高等学校総手権水泳総長大会総決総法

#### 2024年度兵庫県高等学校総合体育大会 兼 第77回兵庫県高等学校選手権水泳競技大会 競泳競技(2824301)

| 基本情報  |                                                 | 学派费            |       |
|-------|-------------------------------------------------|----------------|-------|
| 項目    | 内容                                              | 项目             | 金額    |
| 大会コード | 2824301                                         | 同体が回費          | 0 [7] |
| 大会名   | 2024年沒貢庫県高等学校総合体所大会 兼 第77回闫庫県高等学校进手佛水泳總技大会 總泳總技 | 4.4%           | 0 [7] |
|       | 大会奏問リンク                                         | リレー参加費(エントリー毎) | 0 [7] |
| 開催期間  | 2024年06月21日 ~ 2024年06月23日                       |                |       |
| 会場    | 神戸ボートアイランドスボーツセンター                              |                |       |
| 水路    | 50438                                           |                |       |
| クラス設定 | 05x無U                                           |                |       |
| クラス設定 | 252mL                                           |                |       |

| ▲ S-VA-demotes.         ■ S-VA-demotes.         ■ Selection.         ■ Selection. <t< th=""><th>集計</th><th></th></t<>                                                                                                    | 集計                                                                                                    |                            |
|----------------------------------------------------------------------------------------------------|----------------------------------------------------------------------------------------------------|----------------------------|
| >>>->->->->->->->->->->->->->->->->->                                                                                                    | ▲ エントリーが未満定です。                                                                                                    |                            |
| Bit Marking Marker Marker | エントレーが確認の時代、340に期間で参加4人ので12個を代表が、<br>コントレーが時に、140日に、第時にに ビントレー構成18からペクリックしてください、<br>第二ントリー構成11202400(00112:00:00)を通ぎるとエントリー構成18できません。 |                            |
| In 150       In 50         International (International International Internatione Internatinternatinterational Internatinterational Internatinter                                  | 以下論時を入力し、鑑計時のとをクリックしてください。<br>入力されたら時で電話が行われ、鑑計時期の感とと認定ファイルのダウンロードが可能となります。                                                           |                            |
| No. (50 (50)         No. (50)           Refs         Refs           Refs         Refs                                                                                                    | エントリー責任者                                                                                                    |                            |
| RB         RB           RB         RB           RB         <                                                                                                    | A LA (H)                                                                                                    | <b>AE</b> E.S. (S.)        |
| 값 > -/\7 \ \ \ \           toron@grat.com           toron@grat.com                                                                                                    | 寺協                                                                                                    | NRI .                      |
| termingmat.com           Diffuit Com           Diffuit Com           Diff                                                                                                    | ● 新 メールアドレス                                                                                                    |                            |
| Bit Bit Bit Bit       Im (2004)         Bit Bit Bit       Statis         Bit Bit Bit       Statis         Bit Bit Bit Bit Bit Bit Bit Bit Bit Bit                                                                                                    | terown@gmail.com                                                                                                    |                            |
| 비용         1000000000000000000000000000000000000                                                                                                    |                                                                                                    |                            |
| All (194496)         All (194496)           BAT RA         SASE           BAT RA         SASE           BAT RA         SASE           BAT RA         SASE           BAT RA         SASE           BAT RA         SASE           BAT RA         SASE           BAT RASE         SASE           BAT RASE                                                                                                    | 団体略称 🕥                                                                                                    |                            |
| 회원 지수         5452           이미 시가되기<br>에 비너 카부터하지 (허택하지)         11 카부터하지 (허택하지)           여리         11 카부터하지 (허택하지)           여리         21 카부터하지 (허택하지)           여리         21 카부터하지 (허택하지)           여러         21 카부터하지 (허택하지)           여러         21 카부터하지 (허택하지)           여러         21 카부터하지 (허택하지)           여러         21 카부터하지 (허택하지)           여러         21 카부터하지 (허택하지)           여러         21 카부터하지 (허택하지)           여러         21 카부터하지 (허택하지)                                                                                                    | (a) (2)(##58):                                                                                                    | 2月 国体力学時時                  |
| (1) 가 가 되 기 수용되어 5.1 (유부용 여5.1 (유부용 여5.1 (유부용 여5.2 (유부용 여5.1 (유부용 여5.2 (유부용 여5.1 (유부용 여5.2 (유부용 여5.1 (유부용 여5.2 (유부용 여5.1 (유부용 여5.2 (유부용 여5.2 (유부용 句5.2 (유부용 句5.2 (유부용 d5.2 (유부용 d5.2 (유부용 d5.2 (유부용 d5.2 (유부용 d5.2 (유부용 d5.2 (유부용 d5.2 (유부용 d5.2 (유부용 d5.2 ( hot ) ))))))))))))                                                                                                    | 彩星工科                                                                                                    | SAISEI                     |
| 비비 카타비하1 (#####51 (#####51 (#####51 (#####52 (#####51 (#####52 (#####51 (#####51 (######51 (######51 (#####51 (#####51 (#####51 (#####51 (#####51 (#####51 (#####51 (#####51 (#####51 (#####51 (#####51 (#####51 (#####51 (#####51 (#####51 (#####51 (#####51 (#####51 (#####51 (######51 (######51 (#####51 (#####51 (#####51 (#####51 (#####51 (#####51 (#####51 (#####51 (#####51 (#####51 (#####51 (#####51 (#####51 (#####51 (#####51 (#####51 (####51 (#####51 (####51 (#####51 (#####51 (#####51 (#####51 (#####51 (#####51 (#####51 (#####51 (#####51 (#####51 (#####51 (####51 (#####51 (#####51 (#####51 (#####51 (######51 (######51 (#####51 (#####51 (#####51 (#####51 (#####51 (#####51 (#####51 (#####51 (#####51 (######51 (#####51 (#####51 (#####51 (#####51)))) ###################################</td <td></td> <td></td>                                                                                                    |                                                                                                    |                            |
| am         (111) 514400(0 A.1 (147)(000)         (111) 514400(0 A.1 (147)(000)           TRUE         (111) 514400(0 A.1 (147)(000)         (111) 514400(0 A.1 (147)(000)           TRUE         (111) 514400(0 A.1 (147)(000)         (111) 514400(0 A.2 (147)(000)           TRUE         (111) 514400(0 A.1 (147)(000)         (111) 514400(0 A.2 (147)(000)           TRUE         (111) 514400(0 A.1 (147)(000)         (111) 514400(0 A.2 (147)(000)           TRUE         (111) 514400(0 A.1 (147)(000)         (111) 514400(0 A.2 (147)(000)           TRUE         (111) 514400(0 A.1 (147)(000)         (111) 514400(0 A.2 (147)(000)           TRUE         (111) 514400(0 A.1 (147)(000)         (111) 514400(0 A.2 (147)(000)           TRUE         (111) 514400(0 A.1 (147)(000)         (111) 514400(0 A.2 (147)(000)           TRUE         (111) 514400(0 A.1 (147)(000)         (111) 514400(0 A.1 (147)(000)           TRUE         (111) 514400(0 A.1 (147)(000)         (111) 51400(0 A.1 (147)(000)           TRUE         (111) 514400(0 A.1 (147)(000)         (111) 51400(0 A.1 (147)(000)           TRUE         (111) 51400(0 A.1 (147)(000)         (111) 51400(0 A.1 (147)(000)           TRUE         (111) 51400(0 A.1 (147)(000)         (111) 51400(0 A.1 (147)(000)           TRUE         (111) 51400(0 A.1 (147)(000)         (111) 51400(0 A.1 (147)(000)           TRUE <td>(如)人力項目</td> <td>NUCL READING TRANSMENT</td>                                                                                                    | (如)人力項目                                                                                                    | NUCL READING TRANSMENT     |
| 여행         1           1         1/14/2016/11 (#H10001)         1022 (#H100016.2 (#H10001)           여행(NO)         1           1         1/14/2016/11 (#H10001)         1022 (#H10001)           1         1/14/2016/11 (#H10001)         1022 (#H10001)           1         1/14/2016/11 (#H10001)         1022 (#H10001)           1         1/14/2016/11 (#H10001)         1022 (#H10001)           1         1/14/2016/11 (#H10001)         1022 (#H10001)                                                                                                    |                                                                                                    | tri j+wh+e t fasibio       |
| Am         第223 分年報時為1 (審任後約)           中国         第223 分年報時為2 (審任後約)           中国         日           中国         日           日         日           日         日           日 <td< td=""><td>- 予照</td><td></td></td<>                                                                                                    | - 予照                                                                                                    |                            |
| Haliwa         [           Haliwa         Install Heinika ( (Heinika )           Install Heinika ( (Heinika )         Install Heinika 2 ((Heinika )           Haliwa         Install Heinika 2 ((Heinika )                                                                                                    | あま 第2日 弓中綱印名1 (勝利興格)                                                                                                    | 第2日 引中級同為2【番号員站】           |
| All         Table (Armited)         Table (Armited)           주요                                                                                                    | 寺船间和                                                                                                    |                            |
|                                                                                                    | ▶ ■ 第3日 引申期時名: (福明興佑)                                                                                                    | 第3日 引中級円名2 (寄門県名)          |
|                                                                                                    | <del>रभ</del> त                                                                                                    |                            |
| ▲■ メールアドレス (防付ファイルが受加できる60の)                                                                                                    | 8. メールアドレス(約付ファイルが発展できるもの)                                                                                                    | ▲■ 携帯現益≈SMS受保護定をONにしてください。 |
| aadjaaa 0000000                                                                                                    | aaajjaaa                                                                                                    | 00000000                   |
|                                                                                                    |                                                                                                    |                            |

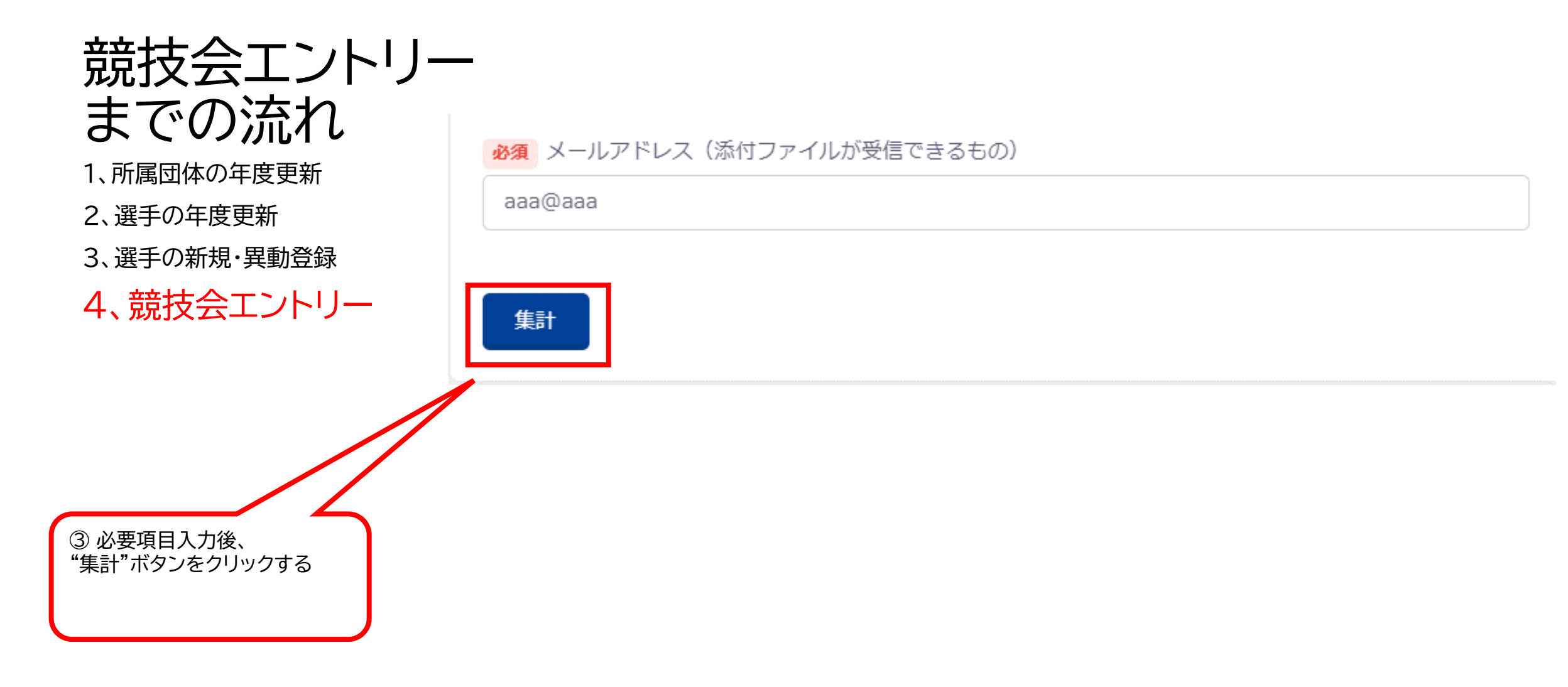

### 集計処理 集計結果

エントリー確定 キャンセル

#### ▲ エントリーが未確定です。 競技会エントリー エントリーが未確定の場合、大会に参加できませんのでご注意ください。 以下の集計結果でエントリーを確定とする場合は、「エントリー確定」ボタンをクリックしてください。 ※エントリー締切日「2024/06/03 12:00:00」を過ぎるとエントリー確定はできません。 入力項目/項目費 までの流れ 設定値 団体参加費 0円×1 参加費 0円×1 0円 個人参加費(種目毎) リレー参加費(エントリー毎) 0円×3 0円 参加背合計 1、所属団体の年度更新 エントリー責任者(メールアドレス) terown@gmail.con 団体略称 彩星工科 団体力ナ略称 SAISEI 寺脇 第1日 引率顧問名1【審判資格】 3、選手の新規・異動登録 第1日 引率顧問名2【審判資格】 第2日 引率顧問名1【審判資格】 集計画面での入力内容 第2日 引率顧問名2【審判資格】 4、競技会エントリー 第3日 引率顧問名1【審判資格】 第3日 引率顧問名2【審判資格】 メールアドレス(添付ファイルが受信できるもの) aaa@aaa 携帯電話※SMS受信設定をONにしてください。 000000000 項目費合計 0円 総合計金額 <u>0 円</u>

| 種目                |             | 男子         | 女子 | 混合 | 合計 |
|-------------------|-------------|------------|----|----|----|
| 個人エントリー種目数        |             | 1          | 0  |    |    |
| 個人種目にエントリーしている人数  |             |            | 0  |    |    |
| リレーエントリー種目数       | エノトリー八致・俚日気 | <b>X</b> 3 | 0  | 0  |    |
| リレーのみにエントリーしている人数 |             | 1          | 0  |    |    |

**•** 

④ 表示されている内容を確認し、 問題なければ "エントリー確定"ボタンを クリックする

2、選手の年度更新

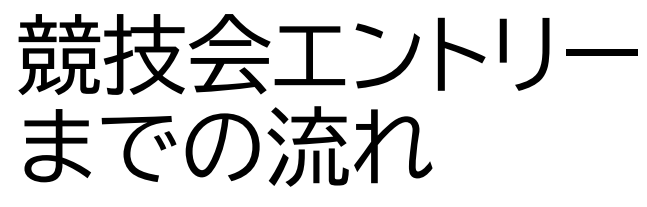

1、所属団体の年度更新

2、選手の年度更新

3、選手の新規・異動登録

4、競技会エントリー

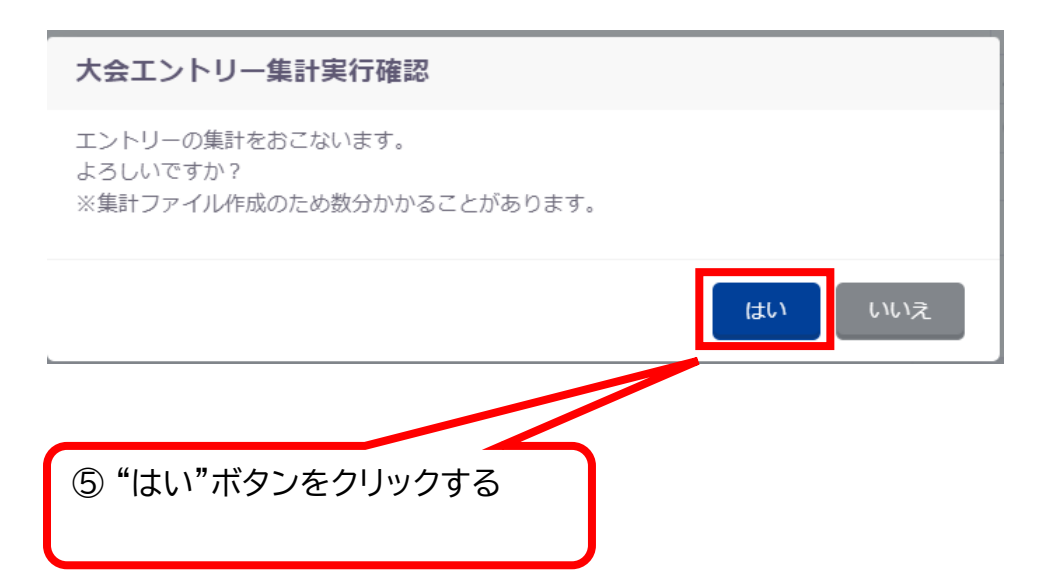

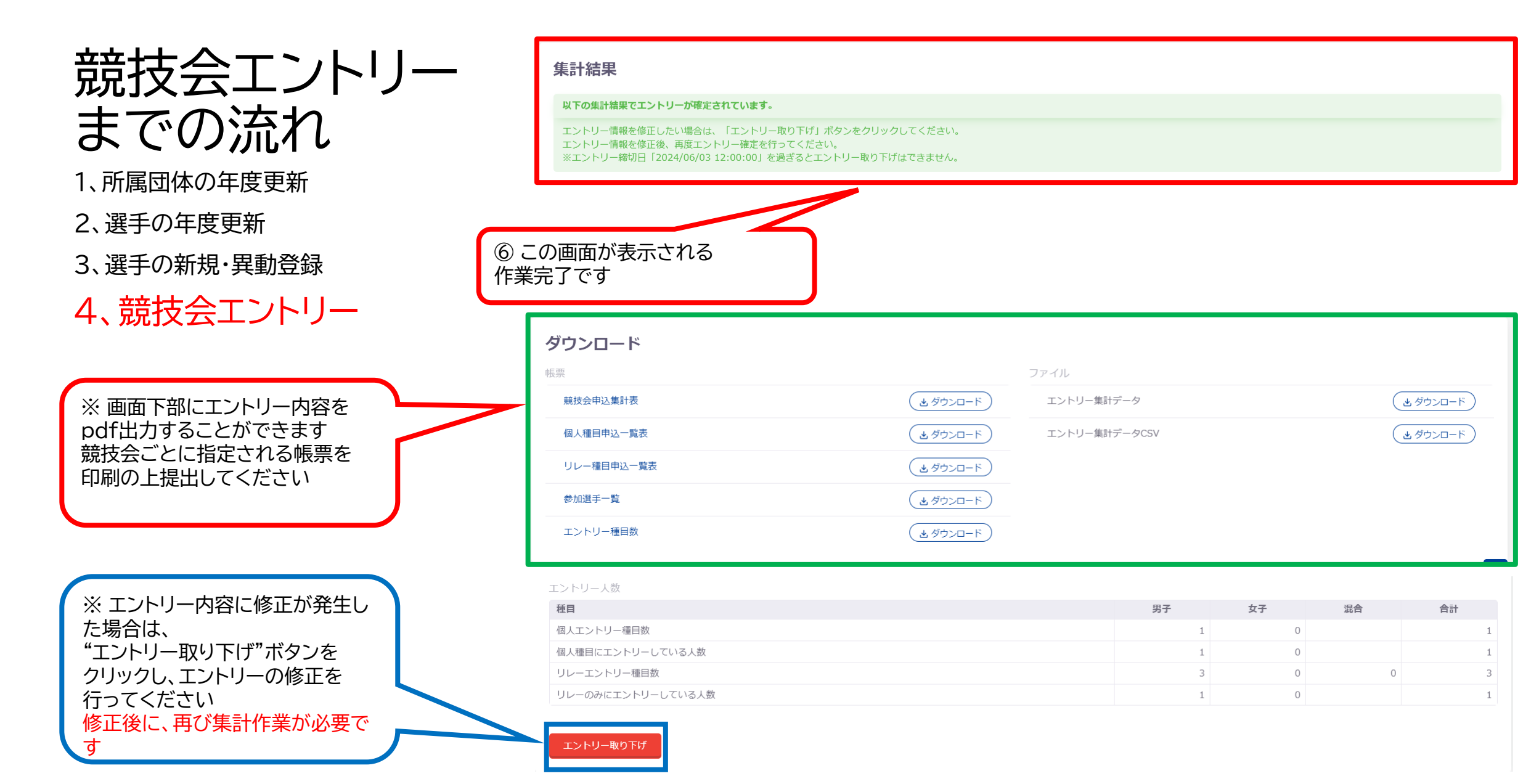